# Quick Setup / Installation Guide

## Lubrication Monitor Controller der Baureihe LMC 301

zur Steuerung von bis zu drei Pumpen mit jeweils ein- bis dreisträngigen SKF-Einleitungs-/Progressiv- und Zweileitungs-Zentralschmieranlagen

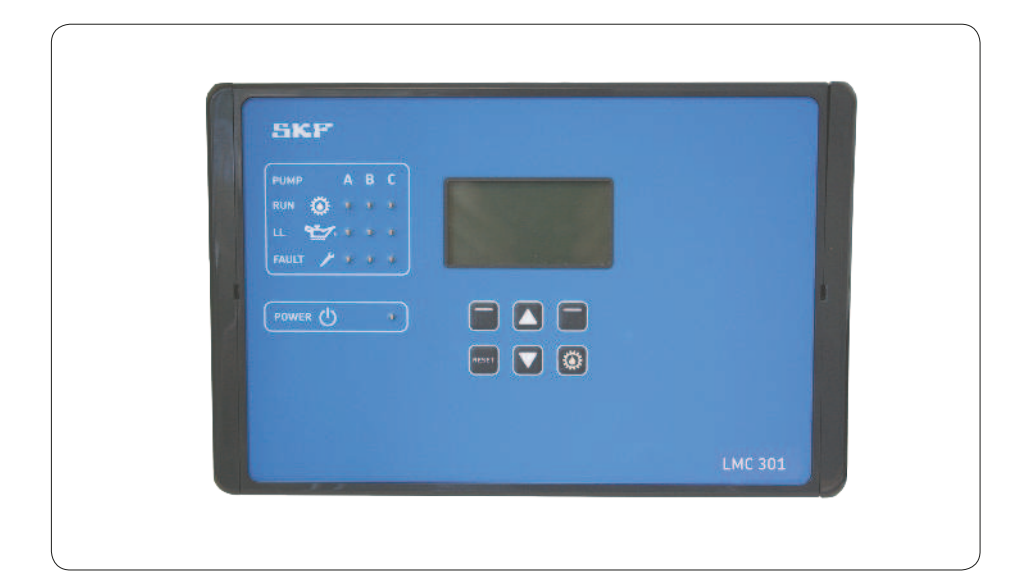

Diese Beschreibung ist als Installationsübersicht für den Lubrication Monitor Controller LMC 301 vorgesehen. Sie ersetzt nicht die Montageanleitungen für den Controller LMC 301. Diese sind auf dem beiliegenden Stick enthalten. Im Papierformat können die Montageanleitungen bei der SKF Lubrication Systems Germany GmbH oder Lincoln Industrial, One Lincoln Way, St. Louis, MO 63120-1578 USA, geordert werden.

Bei abweichenden Angaben zwischen der Montageanleitung und dem Quick Guide gelten die Angaben in der Montageanleitung.

# ACHTUNG

Die ausführlichen Montageanleitungen (siehe Seite 2) finden Sie auf dem beigefügten Stick oder auf unserer Homepage <u>http://www.skf.com/LMC301/.</u>

Version 03

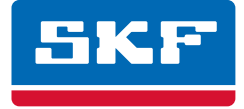

# Inhaltsverzeichnis

Lubrication Monitor Controller der Baureihe LMC 301

| 1. Sicherheitshinweise |                                |  |
|------------------------|--------------------------------|--|
| 1.1                    | Allgemeine Sicherheitshinweise |  |
| 1.2                    | Grundsätzliches Verhalten beim |  |

| 1.2   | Grundsätzliches Verhalten beim<br>Umgang mit dem Produkt                 | 3  |
|-------|--------------------------------------------------------------------------|----|
| 1.3   | Qualifiziertes Fachpersonal                                              | 3  |
| 1.4   | Gefahr durch elektrischen Strom                                          | 3  |
| 1.5   | Betrieb                                                                  | 3  |
| 1.6   | Montage/ Wartung/ Störung/<br>Außerbetriebnahme/ Entsorgung              | 4  |
| 1.7   | Bestimmungsgemäße Verwendung                                             | 4  |
| 1.8   | Vorhersehbarer Missbrauch                                                | 4  |
| 1.9   | Haftungsausschluss                                                       | 4  |
| 1.10  | Mitgeltende Dokumente                                                    | 4  |
| 2.    | Übersicht                                                                | 5  |
| 3.    | Technische Daten                                                         | 7  |
| 3.1   | Allgemeine Technische Daten                                              | 7  |
| 4.    | Montage                                                                  | 8  |
| 4.1   | Anschlussmaße, Montagebohrungen<br>und Mindesteinbaumaße                 | 8  |
| 4.2   | Öffnen der Controllereinheit                                             | 8  |
| 4.3   | Montage der Controllereinheit                                            | 8  |
| 4.4   | Elektrischer Anschluss                                                   |    |
| 4.4.1 | Allgemein                                                                | 9  |
| 4.5   | Leitungsverlegung                                                        | 9  |
| 4.6   | Kabeladern anschließen                                                   | 9  |
| 4.7   | Anschlussplatine 100-240 VAC                                             | 10 |
| 4.7.1 | Anschlussplatine 24 VDC                                                  | 10 |
| 4.7.2 | Spannungsversorgung<br>100-240 VAC und 24 VDC                            | 11 |
| 4.7.3 | Klemmleiste für Relaisausgänge                                           | 11 |
| 4.7.4 | Lastschaltrelais                                                         | 11 |
| 4.7.5 | Klemmleiste für digitale Eingänge                                        | 12 |
| 4.7.6 | Klemmleiste für analogfähige Eingänge                                    | 12 |
| 4.8   | Hinzufügen eines zusätzlichen IO -<br>Anschlusses an RS485 Schnittstelle | 12 |
|       |                                                                          |    |

#### 5. Konfiguration durch Bediener-/ Lokalen Benutzer

| 5.1   | Konfiguration der Controllereinheit<br>über PC-Software                       | 13 |
|-------|-------------------------------------------------------------------------------|----|
| 5.2   | Konfiguration der Controllereinheit<br>über das Display der Controllereinheit | 13 |
| 5.2.1 | Status/Übersicht                                                              | 13 |
| 5.2.2 | Hauptmenü                                                                     | 13 |
| 5.2.3 | Allgemeine Einstellmöglichkeiten                                              | 14 |
| 5.2.4 | Menüaufbau Systemkonfiguration                                                | 15 |
| 5.3   | Konfiguration mehrere IO-Boards                                               | 14 |
|       | ZU Masler-Slave                                                               | ΤO |

| 5.4     | Menüführung für Bediener<br>ohne Passwortzugang       | 17       |
|---------|-------------------------------------------------------|----------|
| 5.5     | Menüführung für Lokale Benutzer                       |          |
|         | mit Passwortzugang                                    | 18       |
| 6. Syst | emkonfiguration                                       | 19       |
| Einleit | ungs-Zentralschmieranlage                             |          |
| 6.1     | Menüführung Systemkonfiguration                       |          |
|         | Pumpeneinstellungen mit                               |          |
|         | Supervisor Passwortzugang                             | 19       |
| 6.2     | Menüführung Systemkonfiguration                       |          |
|         | Zoneneinstellungen                                    | 20       |
| Progre  | ssiv-Zentralschmieranlage                             |          |
| 6.3     | Menüführung Systemkonfiguration                       |          |
|         | Pumpeneinstellungen mit<br>Supervisor Passwortzugang  | 21       |
| 6.4     | Menüführung Systemkonfiguration<br>Zoneneinstellungen | 22       |
| Zweilei | itung-Zentralschmieranlage                            |          |
| 6.5     | Menüführung Systemkonfiguration                       |          |
|         | Pumpeneinstellungen mit                               |          |
|         | Supervisor Passwortzugang                             | 23       |
| 6.6     | Menüführung Systemkonfiguration                       |          |
|         | Zonensteuerung                                        | 24       |
| 6.6.1   | Zonensteuerung mit zwei                               |          |
|         | 3/2 Wegemagnetventile<br>oder mit EMU 2               | 24       |
| 440     | Zananstauorung mit EMIL 2                             | ЭF       |
| 663     | Zonensteuerung mit DU1                                | 20<br>24 |
| 664     |                                                       | 20<br>27 |
| 0.0.4   |                                                       | ۲ ک      |

| Informationssymbole innerhalb von<br>Abhandlungen |                                                                                                    |  |
|---------------------------------------------------|----------------------------------------------------------------------------------------------------|--|
| Symbol                                            | Bedeutung                                                                                                    |  |
| •                                                 | fordert Sie zum Handeln auf                                                                                          |  |
| 0                                                 | bei Aufzählungen                                                                                                    |  |
| (F                                                | verweist auf andere<br>Sachverhalte, Ursachen oder<br>Folgen                                                         |  |
| $\rightarrow$                                     | gibt Ihnen zusätzliche Hinweise<br>innerhalb von Abläufen                                                            |  |
|                                                   |                                                                                                    |  |
| Kürzel                                            | Bezeichnung                                                                                                    |  |
| DI                                                | Digitaler Eingang (Input)                                                                                            |  |
| AI                                                | Analoger Eingang (Input)                                                                                             |  |
| DO                                                | Digitaler Ausgang (Output)                                                                                           |  |
| AO                                                | Analoger Ausgang (Output)                                                                                            |  |
| BA                                                | Betriebsanleitung LMC 301                                                                                            |  |
|                                                   | Einleitungsschmiersystem<br>Dokumenten Nummer:<br>951-180-067-DE                                                     |  |
|                                                   | Progressivsystem<br>Dokumenten Nummer:<br>951-180-068-DE                                                             |  |
|                                                   | Zweileitersystem<br>Dokumenten Nummer:<br>951-180-069-DE                                                             |  |
| М                                                 | Softwarebeschreibung für<br>LMC 301 PC Software<br>Einleitungs-Zentralschmiersystem<br>Dokumenten Nummer:<br>404679A |  |

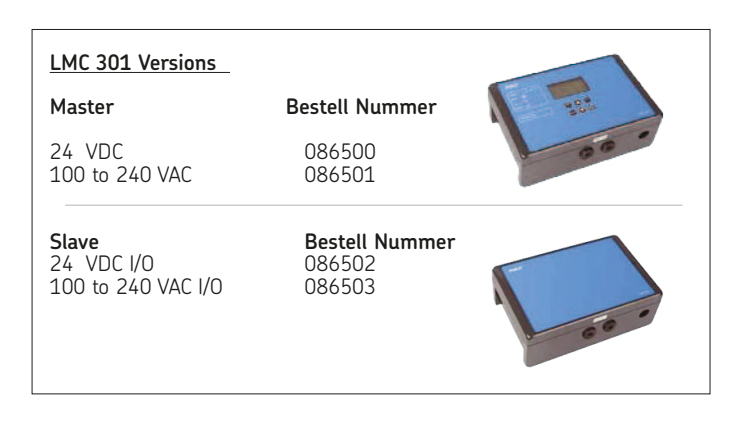

# 1. Sicherheitshinweise

## 1.1 Allgemeine Sicherheitshinweise

Der Betreiber muss gewährleisten, dass die Anleitung von allen Personen, die mit Arbeiten am Produkt beauftragt werden oder den genannten Personenkreis beaufsichtigen oder anweisen, gelesen und vollständig verstanden wurde. Weiterhin ist durch den Betreiber sicherzustellen, dass der Inhalt der Anleitung durch das Personal voll verstanden wird. Die Anleitung ist zusammen mit dem Produkt griffbereit aufzubewahren.

Die Anleitung ist Bestandteil des Produktes und muss beim Verkauf des Produktes ebenfalls übergeben werden.

Das beschriebene Produkt wurde nach dem aktuellen Stand der Technik hergestellt.

Dennoch können bei der Verwendung des Produktes Gefahren entstehen, die Personenschäden bzw. Sachschäden nach sich ziehen.

Störungen, die die Sicherheit beeinträchtigen, sind umgehend zu beseitigen.

Ergänzend zur Montageanleitung/ Betriebsanleitung sind alle gesetzlichen und weiteren Regelungen zur Unfallverhütung und zum Umweltschutz zu beachten.

#### 1.2 Grundsätzliches Verhalten beim Umgang mit dem Produkt

- Das Produkt darf nur gefahrenbewusst, und in technisch einwandfreiem
   Zustand und entsprechend den
   Angaben in dieser Anleitung benutzt werden.
- Das Personal muss sich mit den Funktionen und der Arbeitsweise des Produkts vertraut machen. Angegebene Montage- und Bedienschritte und deren Reihenfolge sind einzuhalten.
- o Bei Unklarheiten bzgl. des ordnungsgemäßen Zustandes oder der korrekten Montage/Bedienung sind diese Punkte zu klären.

Bis zur Klärung ist der Betrieb untersagt.

o Unbefugte Personen sind fernzuhalten.

- o Alle für die jeweilige Tätigkeit relevanten Sicherheitshinweise und innerbetrieblichen Anweisungen sind einzuhalten.
- Zuständigkeiten für unterschiedliche Tätigkeiten müssen klar festgelegt sein und eingehalten werden. Unklarheiten gefährden die Sicherheit im hohen Maße.
- Schutz- und Sicherheitseinrichtungen dürfen im Betrieb weder entfernt, verändert noch unwirksam gemacht werden und sind in regelmäßigen Intervallen auf Funktion und Vollständigkeit zu prüfen.
   Müssen Schutz- und Sicherheitseinrichtungen demontiert werden, sind diese unmittelbar nach Abschluss der Arbeiten zu montieren und auf korrekte Funktion zu prüfen.
- o Auftretende Störungen im Rahmen der Zuständigkeit beseitigen. Bei Störungen außerhalb der Zuständigkeit ist unverzüglich der Vorgestzte zu verständigen.
- o Persönliche Schutzausrüstung tragen.
- o Beim Umgang mit Schmierstoffen/ Betriebsmitteln usw. sind die jeweiligen Sicherheitsdatenblätter zu beachten.

### 1.3 Qualifiziertes Fachpersonal

Die beschriebenen Produkte dürfen nur von qualifiziertem Fachpersonal eingebaut, bedient, gewartet und repariert werden. Diese Personen sind aufgrund ihrer Ausbildung, Erfahrung und Unterweisung mit den einschlägigen Normen, Bestimmungen, Unfallverhütungsvorschriften und Montageverhältnissen vertraut. Sie sind berechtigt die jeweils erforderlichen Tätigkeiten auszuführen und erkennen und vermeiden dabei möglicherweise auftretende Gefahren. Die Definition für Fachkräfte und das Verbot des Einsatzes nicht gualifizierten Personals ist in der DIN VDE 0105 oder der IEC 364 geregelt. Für Länder außerhalb der Geltungsbereiche der DIN VDE 0105 oder der IEC 364 gelten die jeweiligen länderspezifischen Definitionen von gualifiziertem Fachpersonal.

Diese länderspezifischen Fachpersonal-Qualifizierungsanforderungen dürfen in ihren Kernaussagen nicht unter denen der beiden oben genannten Normen liegen.

Der Betreiber ist zuständig für die Zuteilung der Aufgaben und des Verantwortungsbereichs.

Liegen beim Personal nicht die notwendigen Kenntnisse vor, so ist dieses vor Beginn der Arbeiten zu schulen und zu unterweisen. Gegen Erstattung der entstehenden Kosten kann die Produktschulung auch von SKF vorgenommen werden.

#### 1.4 Gefahr durch elektrischen Strom

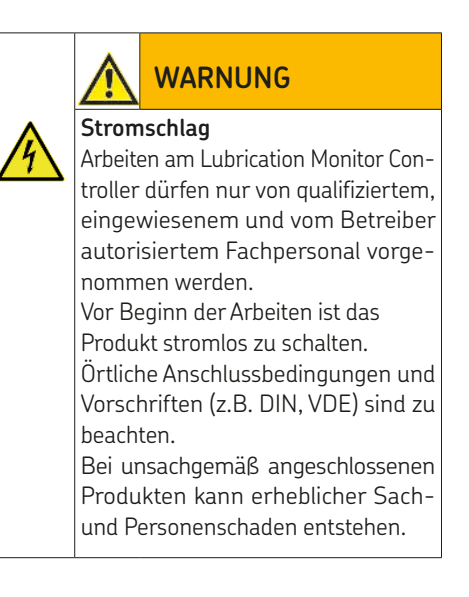

### 1.5 Betrieb

Nachfolgende Punkte müssen bei Arbeiten am Produkt eingehalten werden.

- o Alle Angaben innerhalb dieser Anleitung und die Angaben innerhalb der mitgeltenden Dokumente.
- o Alle vom Betreiber einzuhaltende Gesetze und Vorschriften.

#### 1.6 Montage/ Wartung/ Störung/ Außerbetriebnahme/ Entsorgung

Alle relevanten Personen, (Bedienpersonal, Vorgesetzte) sind vor Beginn der Arbeiten über die Durchführung zu informieren. Betriebliche Vorsichtsmaßnahmen/ Arbeitsanweisungen sind zu beachten.

- Durch geeignete Maßnahmen sicherstellen, dass bewegliche/gelöste Teile während der Arbeit blockiert sind und keine Körperteile durch unbeabsichtigte Bewegungen eingeklemmt werden können.
- o Montage des Produkts nur außerhalb des Arbeitsbereiches von sich bewegenden Teilen mit ausreichend großem Abstand zu Wärme- oder Kältequellen.
- Vor Durchführung der Arbeiten das Produkt sowie die Maschine/ Anlage, in die das Produkt eingebaut wird, strom- und drucklos schalten und gegen unbefugtes Einschalten sichern.
- o Alle Arbeiten an elektrischen Bauteilen nur mit spannungsisolierten Werkzeugen durchführen.
- o Sicherungen dürfen nicht überbrückt werden. Sicherungen immer durch gleichen Typ ersetzen.
- o Auf einwandfreie Erdung des Produktes achten.
- Notwendige Bohrungen zur Montage nur an unkritischen, nicht tragenden Teilen vornehmen.
- Andere Aggregate der Maschine/ des Fahrzeuges dürfen durch die Montage in Ihrer Funktion nicht beeinträchtigt oder beschädigt werden.
- o Sämtliche Teile der Zentralschmieranlage dürfen nicht auf Torsion, Scherung oder Biegung beansprucht werden.
- o Beim Arbeiten mit schweren Teilen sind geeignete Hebezeuge zu verwenden.
- o Verwechslung/ falschen Zusammenbau von demontierten Teilen vermeiden. Teile kennzeichnen.
- Die Montage der Kabelverschraubungen und die Installation der kundenseitige Kabelsätze erfolgt kundenseitig.
   Verantwortlich für deren korrekte Montage ist daher der Kunde.
- Für UL-Anwendungen sind Kabelverschraubungen und Schutzschläuche nur mit UL-Zulassung, gemäß Betriebsanleitung, Kapitel Zubehör, zulässig.

o Bei der Montage der kundenseitigen Anschlusskabel darf kein starres Anschlussrohr verwendet werden (siehe Hinweisschild (1) am Controllerboden).

#### 1.7 Bestimmungsgemäße Verwendung

Der Lubrication Monitor Controller dient zur Steuerung von bis zu drei Pumpen mit jeweils ein-bis drei-Zonen (ein- bis dreisträngige) von SKF-Zentralschmieranlagen. Bei den LMC 301 Ausführungen 086501 und 086503 (I0 Modul) erfolgt die Spannungsversorgung über ein kundenseitiges 100-240 VAC-Netz. Deren Anschluss muss nach DIN, VDE-Vorschriften erfolgen. Bei den LMC 301 Ausführungen 086500 und 086502 (I0 Modul) erfolgt die Spannungsversorgung über 24 VDC. Die in dieser Anleitung hinterlegten tech-

nischen Angaben sind einzuhalten. Eine darüber hinausgehende Verwendung gilt als nicht bestimmungsgemäß.

#### 1.8 Vorhersehbarer Missbrauch

Eine abweichende Verwendung des Produkts als unter den vorher genannten Bedingungen und zum genannten Zweck ist strikt untersagt. Insbesondere die Verwendung: für anderweitige Steuerungsaufgaben

o In einer Explosionsschutzzone.

- Zur Förderung, Weiterleitung oder Bevorratung gefährlicher Stoffe und Stoffgemische gemäß Anhang I Teil 2-5 der CLP-Verordnung (EG 1272/2008)
- Zur Förderung/ Weiterleitung / Bevorratung von Gasen, verflüssigten Gasen, gelösten Gasen, Dämpfen und Flüssigkeiten, deren Dampfdruck bei der zulässigen maximalen Betriebstemperatur um mehr als 0,5 bar über dem normalen Atmosphärendruck (1013 mbar) liegt.

#### 1.9 Haftungsausschluss

Der Hersteller haftet nicht für Schäden durch:

- o Missachtung dieser Anleitung.
- o Einsatz von für den Aggregattyp nicht zugelassenen Schmierstoffen/ Medien.
- o verschmutzte oder ungeeignete Schmierstoffe.
- o Einbau von nicht Original- SKF Bauteilen.
- o nicht bestimmungsgemäße Verwendung.
- o infolge fehlerhafter Montage, Einstellung oder Befüllung.
- o infolge unsachgemäßer Reaktion auf Störungen.
- o nicht eingehaltene Wartungsintervalle.
- o eigenständiges Verändern von Anlagenteilen.

#### 1.10 Mitgeltende Dokumente

Zusätzlich zu dieser Anleitung sind die folgenden Dokumente durch die entsprechende Zielgruppe zu beachten:

- o betriebliche Anweisungen/ Freigaberegelungen.
- o Anleitungen der Zukaufteile-Lieferanten.
- o Anleitung des Isolationsmessgerätes.
- o Projektierungsunterlagen und weitere relevante Unterlagen.

Diese Dokumente müssen vom Betreiber durch die jeweils gültigen Vorschriften des Verwendungslandes ergänzt werden. Bei Weitergabe des Produkts ist die Dokumentation ebenfalls weiterzugeben

# 2. Übersicht

Anzeige- und Bedienelemente des Bediendisplays

| Symbol    | Bezeichnung                             | Funktion                                                                                                    |  |
|-----------|-----------------------------------------|----------------------------------------------------------------------------------------------------|--|
|           | Display                                 | o Menüanzeige/Anzeige der Werte und Parameter/Fehleranzeige<br>o der rechte Balken ( 🖡 ) zeigt an, dass das jeweilige Menü über die aktuelle Display-Anzeige hinausgeht                                                                                                    |  |
| PUMP      | PUMP<br>Pumpen A B C                    | Pumpe/Schmierstrang A / B / C pro Pumpe<br>maximal 3 Schmierstränge möglich                                                                                                    |  |
| RUN 🔅     | RUNning<br>aktive Steuerung             | LED leuchtet =<br>Anzeige der gerade aktiven Pumpe/-des aktiven Steuerstrangs (A/B/C)                                                                                                    |  |
| LL 🛫      | Low Level<br>Minimum Füllstand erreicht | LED leuchtet =<br>Minimum Füllstand (Pumpe A / B / C) erreicht                                                                                                    |  |
| FAULT     | <b>FAULT</b><br>Fehlermeldung           | o LED blinkt = erkannter Fehler<br>o LED leuchtet = Störung liegt an                                                                                                    |  |
| POWER     | POWER<br>Steuerung Ein / Aus            | LED leuchtet = Steuerung eingeschaltet                                                                                                    |  |
| Funktions | tasten                                  | <ul> <li>Steuerungstaste im Zusammenwirken mit der jeweilig darüber befindlichen Displayanzeige</li> <li>Pfeiltaste oben Menüsteuerung <menüebene zurück=""> / Eingabewert erhöhen</menüebene></li> <li>Pfeiltaste unten Menüsteuerung <menüebene vor=""> / Eingabewert reduzieren</menüebene></li> <li>Bei Betätigung wird eine Zwischenschmierung ausgelöst.</li> <li>Bei kurzer Betätigung erfolgt die Auswahl einer Zusatzschmierung</li> <li>Betätigungen während des Konfigurationsmodus werden ignoriert.</li> <li>Bei längerer Betätigung (&gt; 3 Sekunden) werden alle Systeme gestoppt oder Fehlermeldungen zurückgesetzt.</li> <li>Bei längerer Betätigung werden Fehlermeldungen quittiert und gelöscht.</li> </ul> |  |

#### Anzeigeelemente des Bediendisplays

| Symbol      | Status                           | Funktion                                                                                                    |
|-------------|----------------------------------|----------------------------------------------------------------------------------------------------|
|             | Gestoppt/AUS                     | o das System wurde mit Betätigung der Reset-Taste gestoppt und kann durch kurze Betätigung der Running-Taste wieder gestartet werden |
| L           | Pause                            | o jeweilige Schmierzone befindet sich in der Pausenzeit                                                                              |
| Ът          | Warte. Temperatur                | o Wartezeit Temperatur                                                                                                    |
| ┛           | Warten                           | o jeweilige Schmierzone wartet, da andere Zone gerade geschmiert wird                                                                |
|             | Schmieren                        | o System schmiert                                                                                                    |
|             | Halt                             | o Haltezeit                                                                                                    |
| •           | Entlastung                       | o System entlastet                                                                                                    |
|             | Laufzeit                         | o Pumpe läuft                                                                                                    |
|             | gesichert/<br>Zugriff verweigert | o kein Zugriff als Lokaler Benutzer oder Supervisor                                                                                  |
|             | Zugriff                          | o Zugriff als Lokaler Benutzer oder Supervisor                                                                                       |
| $\triangle$ | Fehler                           | o Fehler liegt an                                                                                                    |
|             | Digitale Ein-/<br>Ausgänge an    | o digitaler Ausgang eingeschaltet                                                                                                    |
| 0           | Digitale Ein-/<br>Ausgänge aus   | o digitaler Ausgang ausgeschaltet                                                                                                    |

|                                                                                       | 1        | Statusuuersicht und Ausiosung einer zusätzschmierung                                                                                                    |
|---------------------------------------------------------------------------------------|----------|----------------------------------------------------------------------------------------------------|
| Symbol                                                                                | Status   | Funktion                                                                                                    |
| Status Übersicht<br>P1Z1 ■<br>P1Z2 ■<br>P1Z3 ■<br>Menü                                |          | Durch Drücken der <b>Pfeiltaste unten</b> erhält man eine Statusübersicht der Pumpen bzw. Zonen<br>(P1Z1 = Pumpe 1/Zone1 bis max. P3Z3 Pumpe 3/Zone 3).                                                         |
| Zustände/Zeiten P1Z1<br>P1Z1<br>Status: Halten (Pause/Schmier)<br>Zykl. Zeit:<br>Menü | Ť        | Durch erneutes Drücken der <b>Pfeiltaste unten</b> erfolgt die Anzeige der Restpausenzeit bzw. Restlaufzeit der<br>aktuell angewählten Pumpe/Zone (zum Beispiel P1Z1).                                          |
| Eingänge (1) P1Z1<br>L:B Status: Aus                                                  | +        | Durch erneutes Drücken der <b>Pfeiltaste unten</b> erfolgt die Anzeige der aktivierten Eingänge der aktuell<br>angewählten Pumpe/Zone.                                                                          |
| Ausgänge (1) P1Z1<br>Status: Schmier<br>Pumpe: 0<br>Ventil: 0<br>Menü                 | <b>†</b> | Durch erneutes Drücken der <b>Pfeiltaste unten</b> erfolgt die Anzeige der aktivierten Ausgänge der aktuell<br>angewählten Pumpe/Zone.                                                                          |
| Zusatzschmierung<br>komplett<br>P1Z1 ■<br>P1Z2 ■<br>P1Z3 ■ @ Menü                     | ۵        | Durch kurzes Drücken der Taste Zwischenschmierung kann eine Zusatzschmierung des kompletten Sys-<br>tems bzw. der aktivierten Zonen (P1Z1 = Pumpe 1/Zone1 bis max. P3Z3 Pumpe 3/Zone 3) durchgeführt<br>werden. |

# 3. Technische Daten

#### 3.1 Allgemeine Technische Daten

|                                                                    |                                                       | Kenngrößen, Ausführung                                                                                      |                                                                                                    | Kenngrößen, Ausführung                                                                                                    |
|--------------------------------------------------------------------|-------------------------------------------------------|----------------------------------------------------------------------------------------------------|----------------------------------------------------------------------------------------------------|----------------------------------------------------------------------------------------------------|
| Einbaulage<br>Abmessungen<br>Anzeige                               | senkrecht, sieł<br>(LxBxH) 270 x<br>60x30 mm 12       | ne Seite 14<br>170 x 90 mm<br>18x64 pixel                                                                   | Eigenverbrauch (Electronic consu<br>Interne Sicherung (LMC Controller)<br>Eingang AC                                                                                                    | uming)<br>) 3 A                                                                                                    |
| <mark>Umgebungsbeding</mark><br>Höhenlage<br>Umgebungs-/Betrie     | ungen<br>ebstemperatur                                | AC ≤ 2000 m / DC ≤ 5000 m<br>AC - 10 bis + 50 °C                                                            | Eingangsspannung<br>kundenseitige Absicherung (träge)<br>Eingang DC <sup>2</sup> ) <sup>3</sup> )                                                                                                    | 100-240 VAC (50/60Hz)<br>4 A (100-240 VAC)                                                                                                    |
| Umgebungs-/Betrie                                                  | ebstemperatur                                         | DC - 40 bis + 70 °C                                                                                         | Eingangsspannung<br>Absicherung (träge)                                                                                                    | 24 VDC ±10%<br>10 A                                                                                                    |
| Maximale relative L<br>Das LCD Display ar<br>Lagertemperatur       | uftfeuchte<br>beitet nur bis                          | 80% bis 31°C, linear<br>abnehmend bis zu 50%<br>relaviver Luftfeuchte bei 40°C<br>-20 °C<br>-40 bis + 70 °C | <b>Ausgangsschaltvermögen der Re</b><br>Anschluss direkt am Relais 01/02<br>Anschluss direkt am Relais 01/02                                                                                                    | e <b>lais (Output rating relays)</b><br>100-240 VAC/ max. 15A<br>24 VDC/ max. 15A                                                                                         |
| Vanuanduna                                                         |                                                       |                                                                                                    | Ausgang Klemmleiste 01 bis 08                                                                                                    | 24 VDC; 100-240 VAC/max. 8A                                                                                                    |
| <u>verwendung</u>                                                  | ≤ <b>150 VAC, In</b><br>UL-Überspann<br>Verschmutzung | <b>door/Outdoor</b> <sup>3</sup> )<br>ungskategorie III,<br>usgrad 2                                        | Hinweis: Nicht innerhalb einer Kle<br>Betriebsspannungen (AC                                                                                                    | mmleiste zwei verschiedene<br>und DC) betreiben!                                                                                                    |
|                                                                    | > 150 bis ≤ 24<br>UL-Überspann<br>Verschmutzung       | 40 VAC, zulässig nur für Indoor,<br>ungskategorie II,<br>jsgrad 2                                           | Sicherheit<br>Schutzklasse                                                                                                    | DIN EN 60204-1<br>Klasse I                                                                                                    |
| Anschlussmöglichk                                                  | eiten über Klen                                       | nmleiste                                                                                                    | <u>Kundenseitige Anschlusskabel</u><br>Temperaturbeständigkeit                                                                                                    | >70°C                                                                                                    |
| Eingänge:                                                          | Anzahl 10, kur<br>davon 2 analo                       | zschlussfest,<br>gfähig                                                                                     | EMV<br>Funkentstörung VDE 087<br>Störaussendung                                                                                                    | 5 T 11, DIN EN 55011 Klasse A<br>nach DIN EN 61000-6-3                                                                                                    |
| Ausgänge:                                                          | Anzahl 8, Relai<br>davon 2 bis m                      | sausgänge Schließer 8A,<br>ax. 15A                                                                          | Störfestigkeit                                                                                                    | nach DIN EN 61000-6-2                                                                                                    |
| Restwelligkeit bezog<br>auf Betriebsspannu                         | gen<br>Ing                                            | ±5% nach DIN 417 55                                                                                         | Industriebereich, beim Ei<br>Umständen zu Beeinflust                                                                                                    | insatz im Wohnbereich kann dies unter<br>sungen führen.                                                                                                    |
| <u>Schutz und Überw</u><br>Strombegrenzung<br>überlastfest/leerlau | <b>rachung</b><br>ffest                               | dauerkurzschlussfest<br>ja                                                                                  | LMC 301 Versionen<br>24 VDC<br>100 bis 240 VAC<br>24 VDC I/0<br>100 to 240 VAC I/0                                                                                                    | <b>Bestell Nr.</b><br>086500<br>086501<br>086502<br>086503                                                                                                    |
| Schutzart <sup>1</sup> ) <sup>4</sup> )                            |                                                       |                                                                                                    |                                                                                                    |                                                                                                    |
|                                                                    | IP 65, Schutza<br>Kabelverschrau<br>UL-Zulassung      | ırt nur mit zulässigen<br>ıbungen <b>PG-M20,</b> ohne                                                       | <ol> <li>Kabelverschraubungen/Blindstop</li> <li>Anzuwendende Schutzmaßnahm<br/>Betrieb: "Protective Extra Low Volto<br/>Voltage" (SELV).</li> <li>Die Anwendung als Outdoor (Au,<br/>Zusammenhang/Zertifizierung mit c</li> </ol> | ifen, siehe Betriebsanleitung<br>nen für den bestimmungsgemäßen<br>nge" (PELV) und "Safe Extra Low<br>ßenbereich Installation) wurde im<br>dem UL-Standard nicht geprüft. |

4) Die Schutzklasse für den Controller LMC301 wurde im Zusammenhang mit der UL-Zertifiztierung nicht geprüft.

# 4. Montage

## 4.1 Anschlussmaße, Montagebohrungen und Mindesteinbaumaße

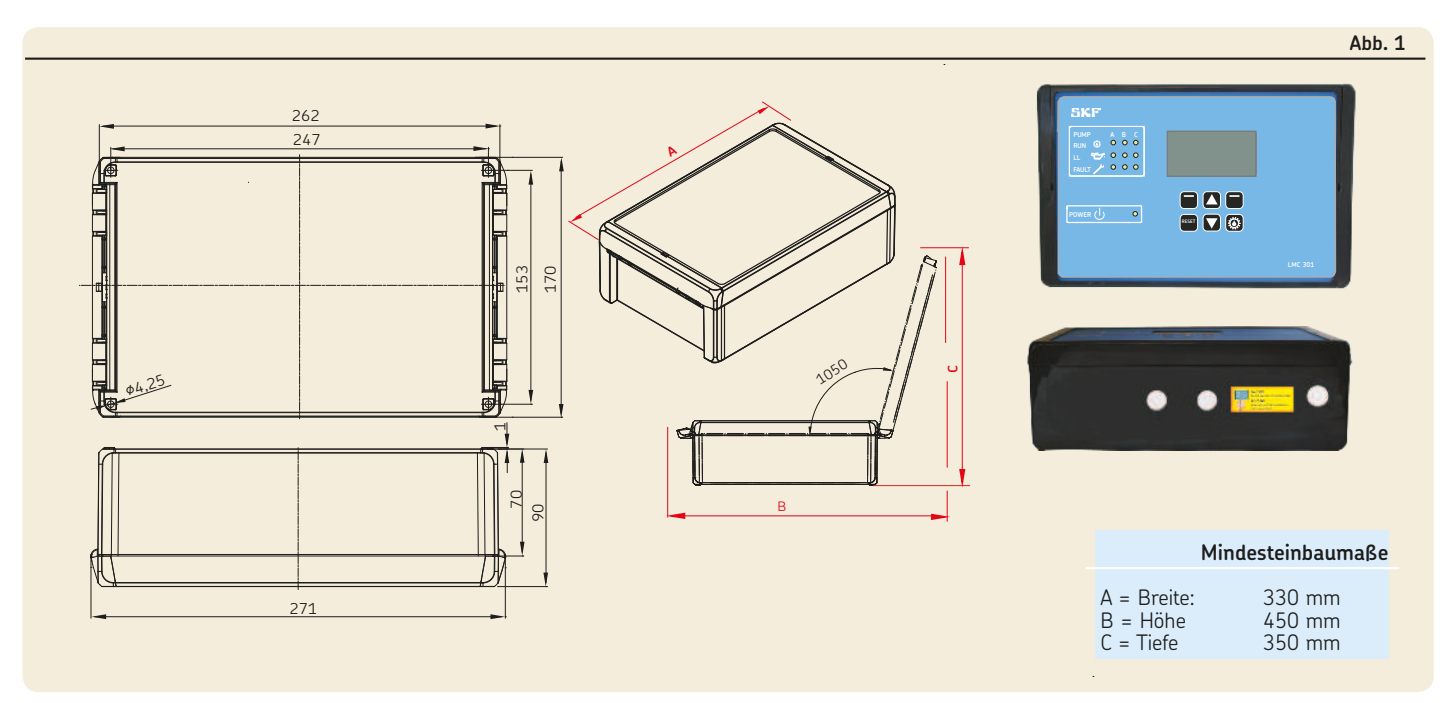

### 4.2 Öffnen der Controllereinheit

- 🕗 siehe Abbildung 1 und Abb. 2
- Schlitzschraubendreher (1) mit maximaler Klingenbreite 5,5 mm in Öffnungsschlitz (2) einführen
- zum Öffnen des Deckelverschlusses (3) Schlitzschraubendreher (1) leicht zur rechten Seite hin verkannten
- Das Öffnen des Deckelverschlusses erfolgt durch ein kurzen Klick, danach den Deckelverschluss mit der Hand öffnen.

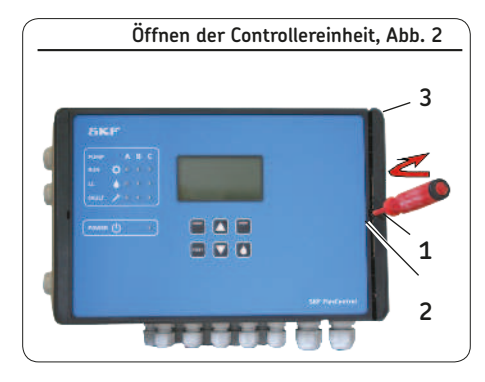

#### 4.3 Montage der Controllereinheit

🕿 siehe Abbildung 1

Die Montage der Controllereinheit erfolgt mittels 4 Zylinderschrauben der Gewindegröße M4. Sollte die Befestigung mittels M4-Gewindebohrungen erfolgen, ist eine Mindest-Schraubenlänge von 15 mm erforderlich. Kundenseitig bereitzustellendes Befestigungsmaterial:

- o Zylinderschrauben mit Innensechskant (4x) nach DIN6912-M4x.. -8.8
- o Unterlegscheiben (4x) nach DIN EN ISO 7090-4-200HV
- o Selbstsichernde Muttern M4 (4x) nach DIN EN ISO 10511 Montagebohrungen (Ø 4,3 mm) gemäß der Montagezeichnung (Abb. 4) sowie der Anbaugegebenheiten an der Anbaufläche anbringen
- Anbaufläche von Bohrspänen reinigen.

- Controllereinheit öffnen, auf Anbaufläche aufsetzen und grob ausrichten
- Zylinderschrauben (4x) durch Befestigungsbohrungen der Controllereinheit und Anbaufläche durchführen
- Unterlegscheiben und Muttern an Zylinderschrauben ansetzen, Zylinderschrauben leicht anziehen
- Controllereinheit ausrichten, Zylinderschrauben anziehen
   Anziehdrehmoment 4 Nm

## 4.4 Elektrischer Anschluss

#### 4.4.1 Allgemein

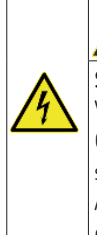

# Stromschlag

WARNUNG

Vor Beginn der Arbeiten ist die Controllereinheit stromlos zu schalten. Arbeiten an der Controllereinheit dürfen nur von qualifiziertem, und vom Betreiber autorisiertem, Fachpersonal vorgenommen werden. Die Anschlussbedingungen und Vorschriften (z.B. DIN, VDE) sind unbedingt zu beachten.

Die Speisung der Controllereinheit erfolgt durch 100-240 V Wechselspannung oder wahlweise mit 24 V Gleichspannung. Bei beiden Versionen erfolgt die Kabeleinführung über eine Kabelverschraubung mit einem Klemmbereich von Ø 4,5mm bis 10mm und Reihenanschlussklemmen in Zugfederausführung (maximaler Leiterquerschnitt 2,5mm, Leiterabisolierlänge 15mm).

# ACHTUNG

Ein geeigneter allpoliger Geräte- oder Leistungsschalter (min 10A), der die zutreffenden Anforderung nach IEC 60947-1 und IEC 60947-3 erfüllt, muss als Trennvorrichtung verwendet werden. Die Funktion der Trennvorrichtung muss mittels Aufschrift gekennzeichnet sein.

## ACHTUNG

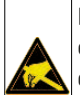

Der Lubrication Monitor Controller enthält elektronische Bauelemente, die durch ungewollte elektrostatische Auf- oder Entladung (ESD) zerstört werden können. Um einem möglichen Schaden durch ESD vorzubeugen, sind vor allen Arbeiten bei geöffneter Controllereinheit Hände und verwendetes Werkzeug an einer blanken, geerdeten Stelle an der Anbaustelle zu entladen. Berührungen von Leiterbahnen oder Bauelementen innerhalb des Gerätes sind unbedingt zu vermeiden.

# ACHTUNG

Die vorhandene Netzspannung (Versorgungsspannung) muss mit den Angaben auf dem Typenschild des Lubrication Monitor Controller übereinstimmen. Die Absicherung des Stromkreises ist zu überprüfen. Nur Sicherungen mit vorgeschriebener Stromstärke verwenden.

Einzelheiten zu den elektrischen Kenndaten der Controllereinheit können dem Kapitel 3, Technische Daten, entnommen werden. Die jeweiligen Anschlüsse an der Controllereinheit erfolgen nach kundenspezifischer Auslegung der Schmieranlage/Schmierstränge. Die Haftung für den korrekten Anschluss an die Controlleinheit obliegt somit beim Anlagenhersteller.

### 4.5 Leitungsverlegung

🕗 siehe Abbildungen 4 und Abb. 5

Die Leitungsverlegung erfolgt über Kabelverschraubungen, die beidseitig sowie bodenseitig angebracht sind.

Die angebrachten Kabelverschraubungen sind für folgende Leitungen vorgesehen:

wahlweise **linksseitige** Kabelverschraubungen: Spannungsversorgung

Master/Slave-Verbindung

wahlweise **rechtsseitige** Kabelverschraubungen Relais-Auslässe (lastabhängig)

Pumpenmotor

bodenseitige Kabelverschraubungen Ein- und Ausgänge von Überwachungseinheiten (Sensorik)

- Kabelverschraubung lösen
- kundenseitiges Anschlusskabel in Kabelverschraubung einziehen
- kundenseitiges Anschlusskabel gemäß Verdrahtungsplan (siehe Abb. 6 bis Abb. 12) anschließen
- Kabelverschraubung anziehen

#### 4.6 Kabeladern anschließen

siehe Abbildungen 4 und Abb. 5, Pos. 1 und Abb. 3

Der Anschluss der Kabeladern an den Klemmleisten für:

- o Spannungsanschluss (Pos. 1)
- o digitale Ausgänge (Pos. 2)
- o analoge Ausgänge (Pos. 3)
- o Relais (Pos. 4)

erfolgt über einen Zugfedermechanismus. Hierzu ist wie folgt vorzugehen

- jeweilige Zugfeder mittels Schlitzschraubendreher nach hinten drücken,
- Kabellitzen in die Klemmen einführen
- Zugfeder wieder entlasten
- Kabeladern auf festen Sitz hin überprüfen

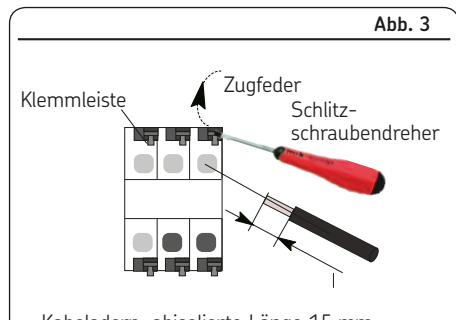

Kabeladern, abisolierte Länge 15 mm, maximler Leiterquerschnitt des kundenseitigen Kabels 2,5mm<sup>2</sup>.

## ACHTUNG

An der Klemmleiste 4.1 oder 4.2 darf nur jeweils eine Betriebsspannung (24 VDC oder 100-240 VAC) angeschlossen werden. Nicht innerhalb einer Klemmleiste 2 verschiedene Spannungen betreiben!

#### 4.7 Anschlussplatine 100-240 VAC

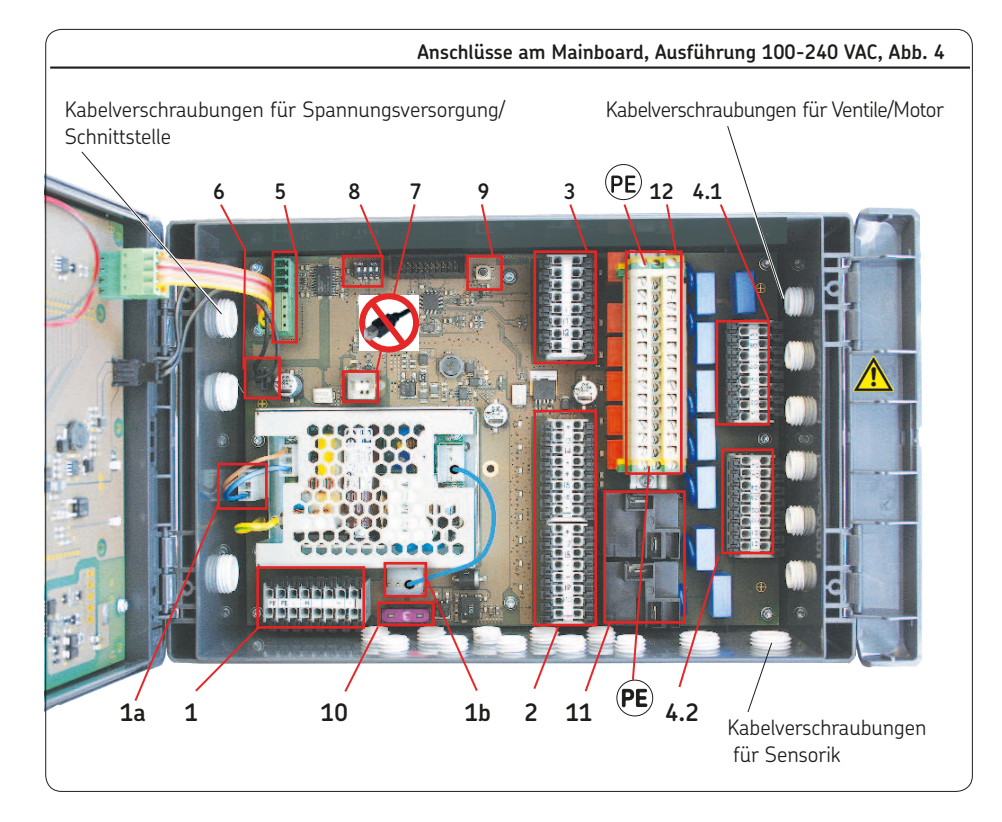

|      | Legende zu Abbildung 4                                                   |   |         |
|------|--------------------------------------------------------------------------|---|---------|
| Pos. | Beschreibung                                                             |   | Kapitel |
| 1    | Spannungsversorgung X                                                    | 1 | 4.7.2   |
| 1a   | Interner 100-240 VAC Anschluss                                           |   |         |
|      | für das AC/DC Netzteil                                                   |   |         |
| 1b   | Interner 24 VDC Anschluss vom                                            |   |         |
|      | AC/DC Netzteil zur Platine                                               |   |         |
| 2    | Digitale Eingänge X                                                      | 2 | 4.7.6   |
| 3    | Digitale/Analoge Eingänge 🛛 🗙                                            | 3 | 4.7.7   |
| ,    | 4.1 Relais Ausgänge X                                                    | 4 | 172     |
| 4    | 4.2 Relais Ausgänge X                                                    | 4 | 4.7.3   |
| 5    | RS485-Schnittstelle                                                      |   |         |
| 6    | 24 VDC-Ausgang für Mainboard                                             | ł |         |
| 7    | Anschluss USB (extern)                                                   |   |         |
|      | Anschluss nicht verwenden!                                               |   |         |
| 8    | DIP-Schalter Adressen                                                    |   | 4.8     |
| 9    | RESET-Schalter Hardware Reset                                            |   |         |
| 10   | Sicherung (FK1) 3A                                                       |   |         |
| 11   | Lastschaltrelais (2x)                                                    | 5 | 4.7.5   |
| 12   | PE/Masseanschlussklemmen für<br>Relais Ausgänge X<br>Masseanschluss muss | 6 | 4.7.4   |

#### 4.7.1 Anschlussplatine 24 VDC

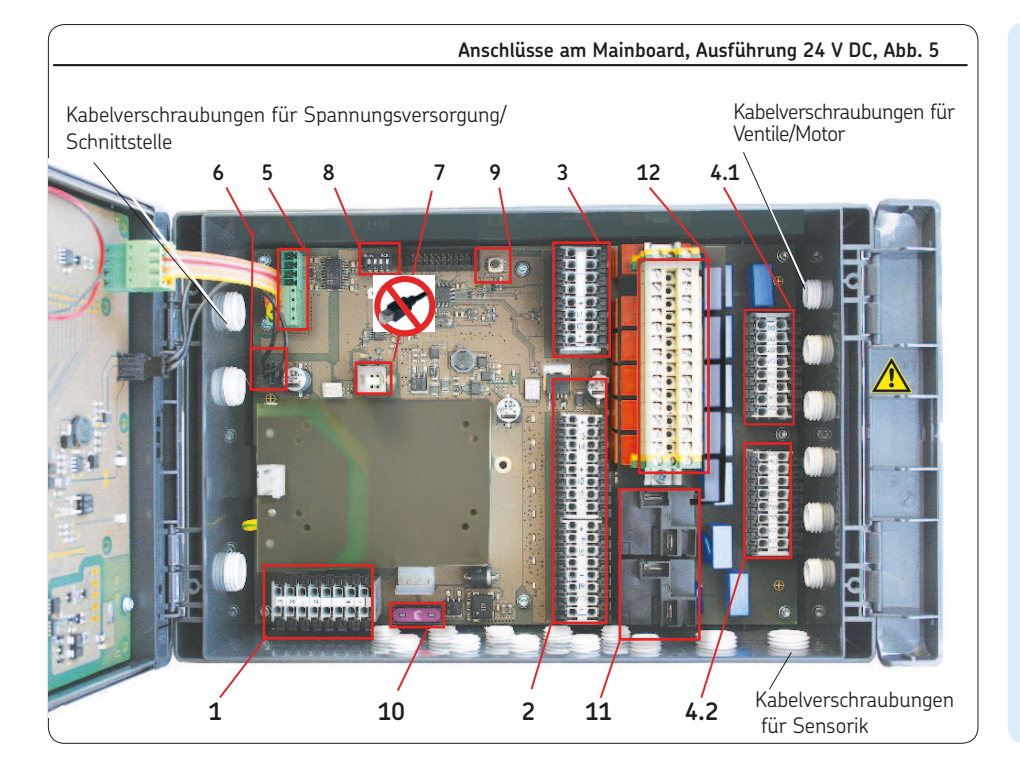

|      | Legende zu Abbil                              | dung 5  |
|------|-----------------------------------------------|---------|
| Pos. | Beschreibung                                  | Kapitel |
| 1    | Spannungsversorgung X1                        | 4.7.2   |
| 2    | Digitale Eingänge X2                          | 4.7.6   |
| 3    | Digital/Analoge Eingänge X3                   | 4.7.7   |
|      | 4.1 Relais Ausgänge X4                        | 473     |
| -    | 4.2 Relais Ausgänge X4                        | 4.7.5   |
| 5    | RS485-Schnittstelle                           |         |
| 6    | 24 VDC-Ausgang für Mainboard                  |         |
| 7    | Anschluss USB (extern)                        |         |
|      | Anschluss nicht verwenden!                    |         |
| 8    | DIP-Schalter Adressen                         | 4.8     |
| 9    | RESET-Schalter                                |         |
|      | Hardware Reset                                |         |
| 10   | Sicherung (FK1) 3A                            |         |
| 11   | Lastschaltrleais (2x) X5                      | 4.7.5   |
| 12   | PE Masse-Anschlussklemmen                     | 4.7.4   |
|      | für Relais Ausgänge X6                        |         |
|      | Masseanschluss muss<br>kundenseitig erfolgen! |         |
|      |                                               |         |

## 4.7.2 Spannungsversorgung 100-240 VAC und 24 VDC

🖙 siehe Abbildung 4, Pos. 1 und Abb. 6

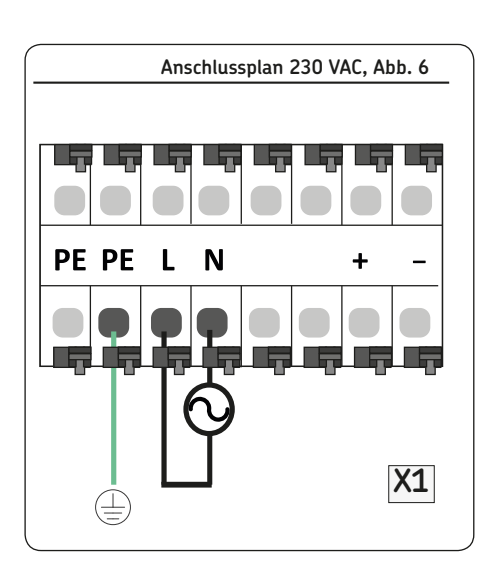

- kundenseitiges Kabel für Spannungsversorgung gemäß dem Anschlussplan 100 bis 240 VAC, Abb. 6, anschließen
- Idie 24 VDC werden intern erzeugt. Keine extern erzeugte 24 VDC an Klemme (+) und Klemme (-) anschließen

☞ siehe Abbildung 5, Pos. 1 und Abb.7

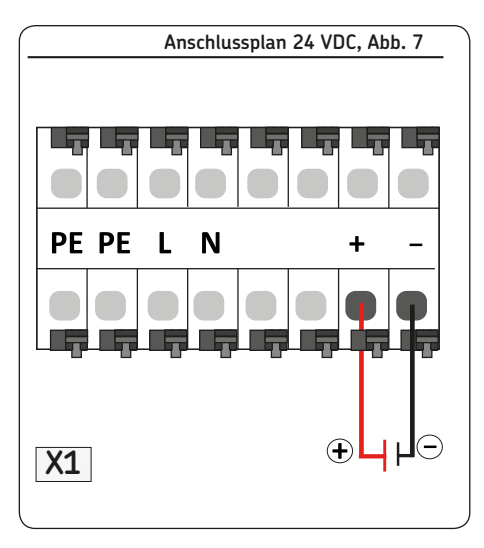

 kundenseitiges Kabel für Spannungsversorgung gemäß Anschlussplan 24 VDC, Abb. 7, anschließen

## 4.7.3 Klemmleiste für Relaisausgänge

☞ siehe Abbildungen 4/5, Pos. 4 und Abb. bis 10

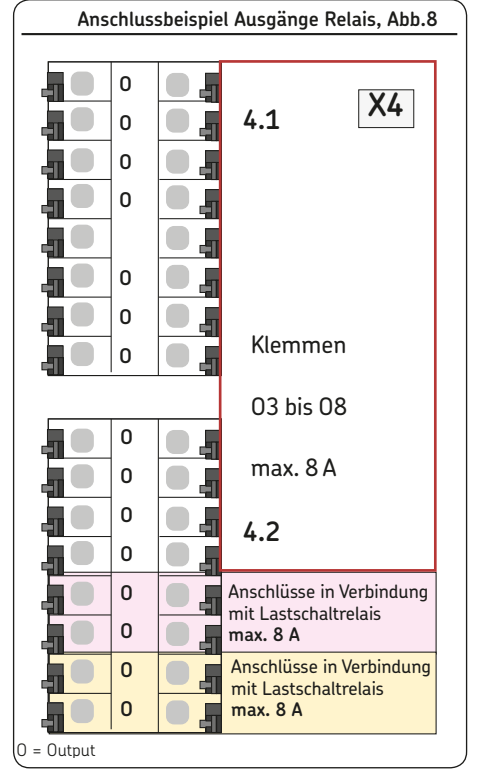

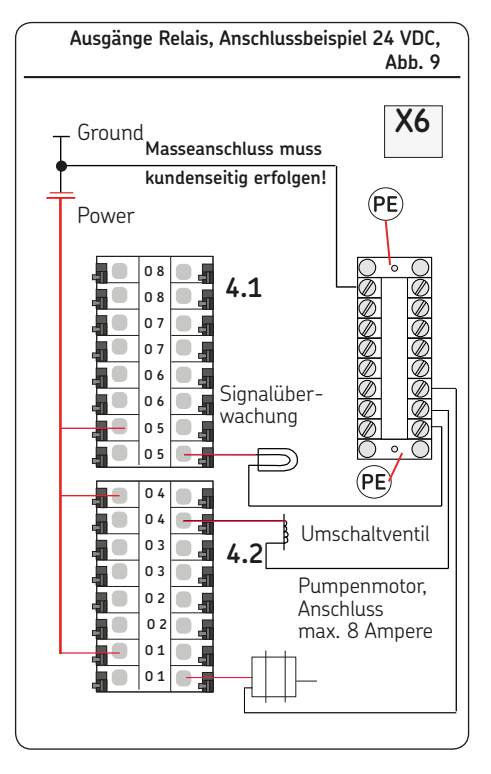

# ACHTUNG

An der Klemmleiste 4.1 oder 4.2 darf nur jeweils eine Betriebsspannung (24 VDC oder 100-240 VAC) angeschlossen werden. Nicht innerhalb einer Klemmleiste 2 verschiedene Spannungen betreiben!

## 4.7.4 Lastschaltrelais

☞ siehe Abbildungen 4/5, Pos. 11 und Abb. 10

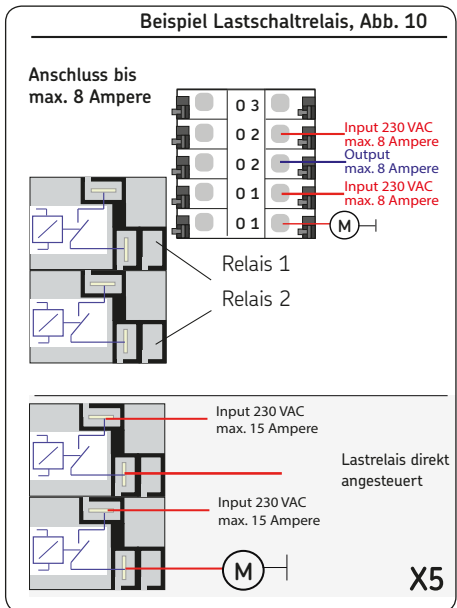

 kundenseitiges Last-Spannungskabel an den beiden Klemmen des Lastrelais anschließen (durchschleifen)

## 4.7.5 Klemmleiste für digitale Eingänge

☞ siehe Abbildungen 4/5, Pos. 2 und Abb. 11

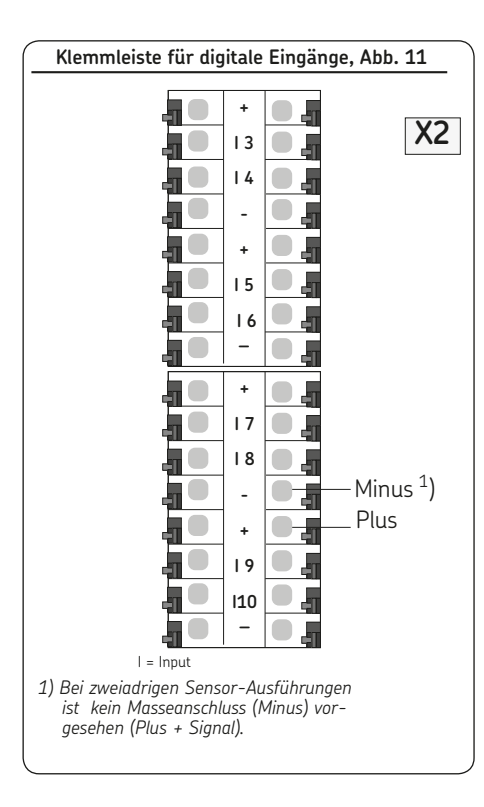

Die digitalen Eingänge sind vorgesehen für:

- o Druckschalter
- o Nährungsschalter
- o Durchflusssensor
- o Füllstandsschalter
- o Schalter für Zwischenschmierung
- Digitalschalter f
  ür Spannungsversorgung

   (+) an Plus-Klemme (+) anschließen
- Digitalschalter für Masseversorgung (-) an Minus-Klemme (-) anschließen
- Digitalschalter Signalleitung an entsprechende Eingangsklemme (13 bis 110) anschließen
- 1) Bei zweiadrigen Sensor-Ausführungen ist kein Masseanschluss (Minus) vorgesehen (Plus + Signal).

#### 4.7.6 Klemmleiste für analogfähige Eingänge

☞ siehe Abbildungen 4/5, Pos. 3 und Abb. 12

Klemmleiste für analogfähige Eingänge, Abb. 12 + Plus I 1 2 4 Minus I = Input

Die analogen Eingänge sind vorgesehen für: o Druckgeber

- o Temperaturschalter
- o Schalter, deren Abfrage über mA oder Volt erfolgt, z.B 4-20 mA, 1-6 Volt, usw.
- Analogschalter, Spannungsversorgung (+) an Plus-Klemme (+) anschließen
- Analogschalter, Masseversorgung (-) an Minus-Klemme (-) anschließen
- Analogschalter, Signalleitung an entsprechende Eingangsklemme (I1 /I2) anschließen

#### 4.8 Hinzufügen eines zusätzlichen IO Anschlusses an RS485 Schnittstelle

☞ siehe Abbildungen 4/5 , Position 8 ☞ siehe Abbildungen 13/14

Eine weitere IOPCB Kommunikationsverbindung kann mit beiden RS485 Steckern (**5**) aufgebaut werden.

Bis zu sieben "IOPCB" können mit einem Mainboard verbunden werden. Die Versorgung für jeden IOPCB muss getrennt erfolgen.

# ACHTUNG

Jedem IO-Board muss eine eigene Adresse zugewiesen werden!

Um zwischen mehreren IOPCB in einer RS485-Verkettung differenzieren zu können braucht jedes IOPCB seine eigene Adresse. Diese kann im binären Code mit dem DIP-Schalter (Adressenschalter) gesetzt werden.

Sind alle vier DIP-Schalter auf **Oben** gesetzt, ist die Adresse "1".

Weitere Adressen sind Abbildung 13 zu entnehmen.

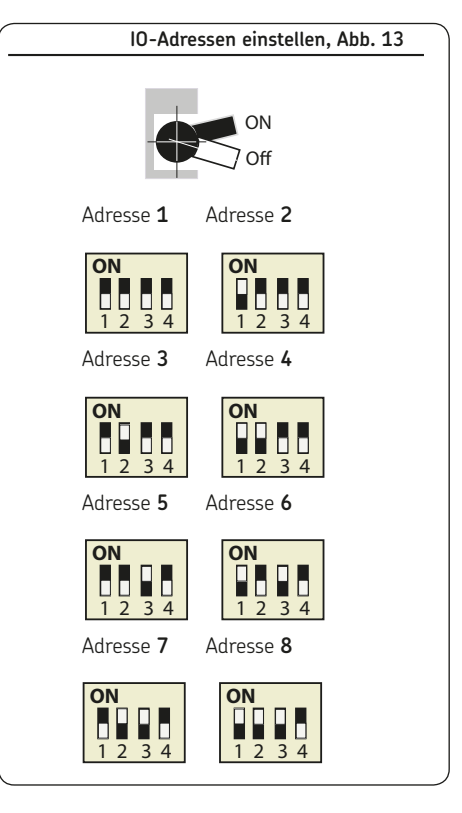

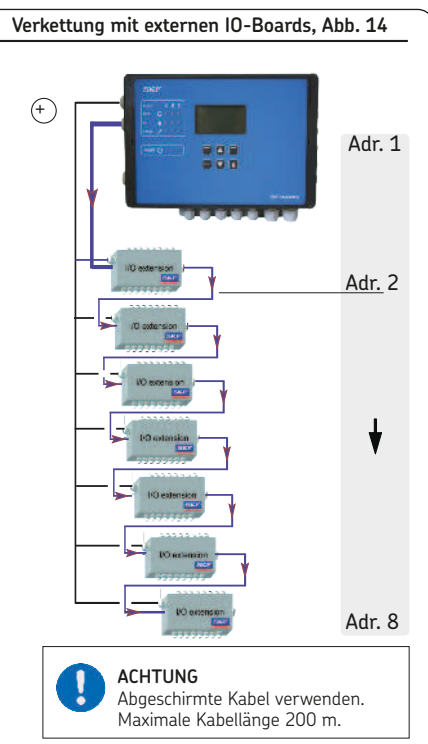

# 5. Konfiguration durch Bediener/Lokalen Benutzer

## Allgemein

Es gibt zwei Möglichkeiten, den Controller zu konfigurieren:

- o Konfiguration über PC-Software und USB Verbindung, siehe Kapitel 6.1.
- Die PC-Softwareanwendung ist für die Betriebssysteme Windows XP, Windows 7 und Windows 8 ausgelegt und liegt als Datenträger dem Controller bei. Wahlweise kann die Software als Freeware von der SKF Website heruntergeladen werden. Nach der Installation des Programmes erfolgt der Datentransfer über die im Controller befindliche USB-Schnittstelle.
- o Bei Erstinstallationen empfiehlt SKF diese Vorgehensweise:
  - Konfiguration des Systems mittels des am Controller angebrachten Displays und der Menütasten, siehe Kapitel 2.
  - o Die komplette Konfiguration kann über das Controller-Display bzw. die dazugehörigen Menütasten erfolgen.

### 5.1 Konfiguration der Controllereinheit über PC-Software

☞ siehe Abbildung 15

- von der SKF Hompage
- <u>http://www.skf.com/LMC301/</u> Software <u>LMC 301 PC Software</u> herunterladen
- alle Anwendungen auf dem Laptop schließen
- Datei öffnen
- Die LMC 301-PC Software installiert sich von selbst. SKF empfiehlt in diesem Zeitraum keine weiteren Anwendungen zu starten.

## ACHTUNG

Der Anschluss des USB-Kabels am LMC 301 darf nur an dem am Controller-Deckel innen angebrachten USB-Stecker erfolgen! - siehe Abb. 15

- Controllereinheit montieren (Kapitel 4.3)
- Controllereinheit öffnen (Kapitel 4.2)
- an der Innenseite des Controller-Deckels (1) vom Laptop kommendes USB-Kabel (2) aufstecken, Spannungsversorgung einschalten
- LMC 301-Software starten
- Die PC-Konfigurationsbeschreibung liegt der Software bei.
- Konfiguration gemäß der beiliegenden PC-Konfigurationsbeschreibung durchführen

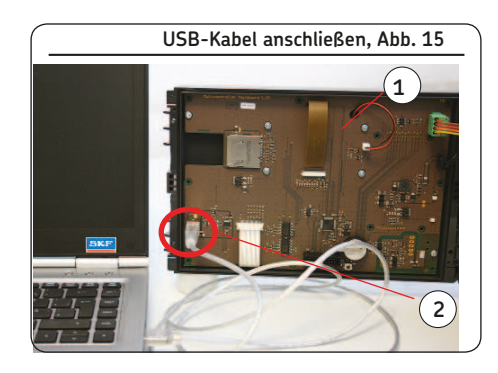

#### 5.2 Konfiguration der Controllereinheit über das Display der Controllereinheit

## 5.2.1 Status/Übersicht

Nach Anlegen der Versorgungsspannung erscheint auf dem Display das Menü

#### Status Übersicht.

Angezeigt werden die laufenden Parametereinstellungen und Werte. Dies geschieht fortlaufend und automatisch.

Wahlweise können die Parameter und Einstellungen mit den beiden Pfeiltasten **B** abgerufen werden.

Eingaben sind nicht möglich, das Symbol geschlossenes Schloss 🔓 zeigt dies an.

Um Konfigurationen zu ändern, ist über die Steuerungstaste 🖨 der Menüpunkt *Menü* anzuwählen.

Daraufhin erfolgt der Sprung in das *Hauptmenü*.

Änderungen innerhalb des Hauptmenüs können nur nach Eingabe des Passwortes vorgenommen werden. Dies geschieht in der Menüebene **Anmeldeeinstellungen**.

Bei der Passworteingabe wird zwischen Lokaler Benutzer (kundenseitiger Zugriff) und Supervisor (nur Servicepersonal, kundenseitig gesperrt) unterschieden.

Das Display-Symbol geöffnetes Schloss of zeigt die Entsperrung an.

## 5.2.2 Hauptmenü

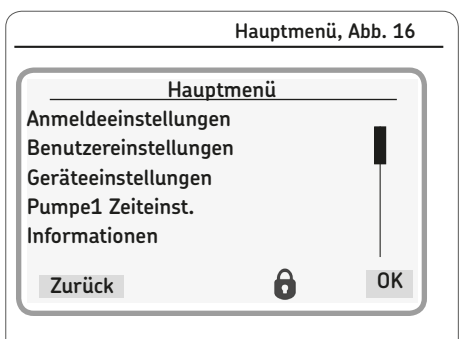

# ACHTUNG

Die Beschreibung des Hauptmenüs beruht auf Einstellungen, die der Endkunde vornehmen kann (Passwort-Ebene Lokaler Benutzer PW).

#### 5.2.3 Allgemeine Einstellmöglichkeiten

Das Hauptmenü zeigt nachfolgende Auswahl:

#### Anmeldeeinstellungen

Das Menü <Anmeldeeinstellungen> verwaltet den Zugang zu den jeweiligen Menüs mittels Passwort. Weiterhin kann eine Passwortänderung vorgenommen werden.

#### Benutzereinstellung

(Einstellmöglichkeiten für Bediener ohne Passwortzugang)

In diesem Menü erfolgen die Auswahl der Maßeinheiten Metrisch oder Zoll sowie die Sprachauswahl der Benutzermenüs

#### Geräteeinstellung

In diesem Menü können die Anzeigeeigenschaft des Displays, wie Hintergrundbeleuchtung und Kontrast, verändert werden. Weiterhin erfolgt die Datums- und Zeiteinstellung.

#### Pumpe 1 Zeiteinstellung

In diesem Menü erfolgen die Zeitsteuerung der Pumpe sowie die Einstellungen für den dazugehörigen Schmierstrang

#### Informationen

In diesem Menü ist die Hard- und Firmware-Version hinterlegt. Weiterhin können noch die Betriebsstunden des Controllers, der Fehlerverlauf sowie die Seriennummer der Controllereinheit ausgelesen werden.

| Anwender   | Passwort            |
|------------|---------------------|
| Bediener   | kein Passwortzugang |
| Einrichter | 1000                |
| Supervisor | 2020                |

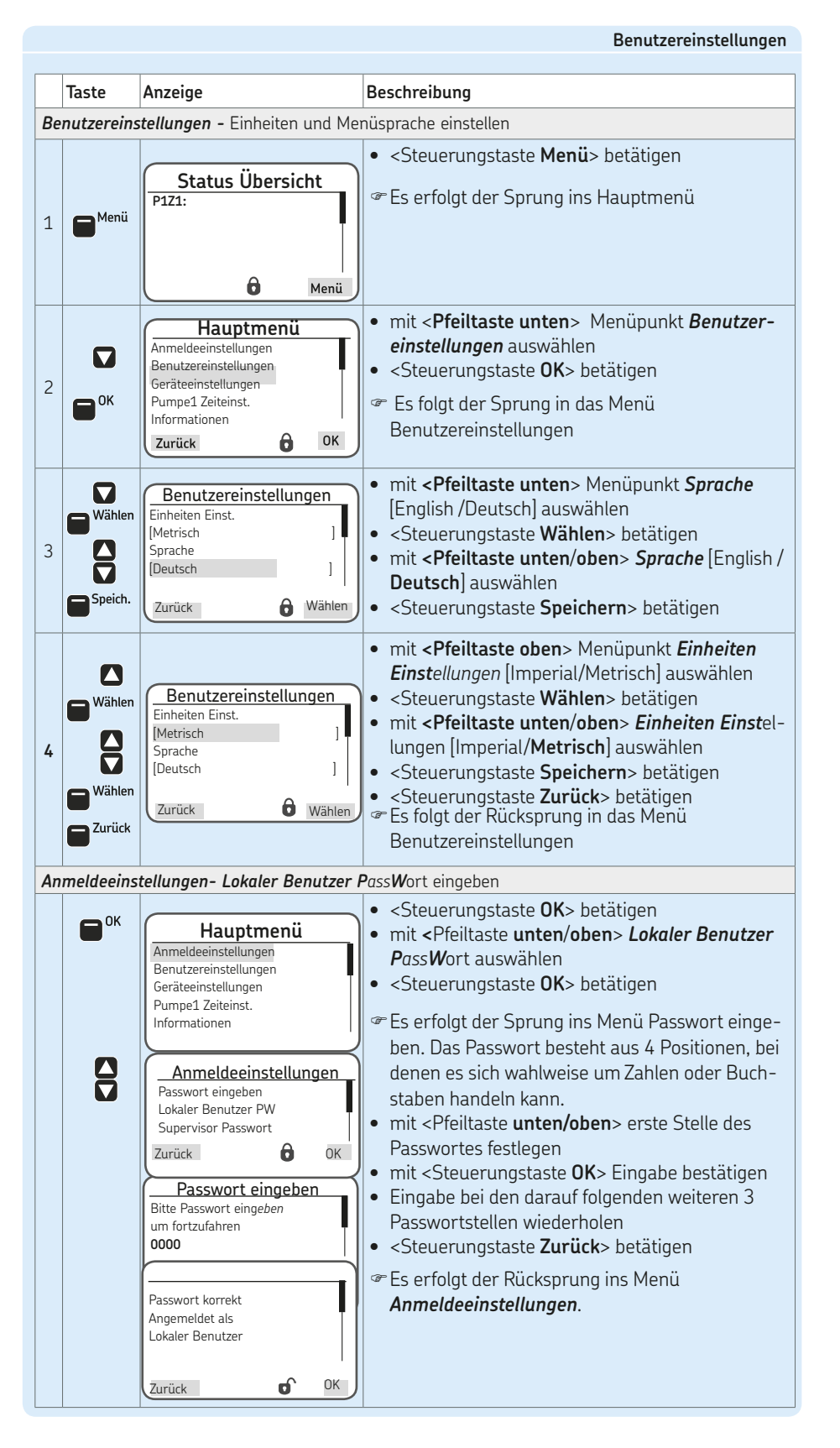

#### 5.2.4 Menüaufbau Systemkonfiguration

### ACHTUNG

#### SKF-Service Menü

Die Ebene ist passwortgesichert und kann von der Bedienerebene oder lokaler Benutzerebene nicht eingesehen werden. Einstellungen sind nur im Passwortlevel Supervisor möglich.

In der Menüebene Systemkonfiguration werden alle wesentlichen Controller- und Systemeinstellungen vorgenommen.

Diese Einstellungen können und dürfen daher nur vom SKF-Service durchgeführt werden.

#### Systemkonfiguration

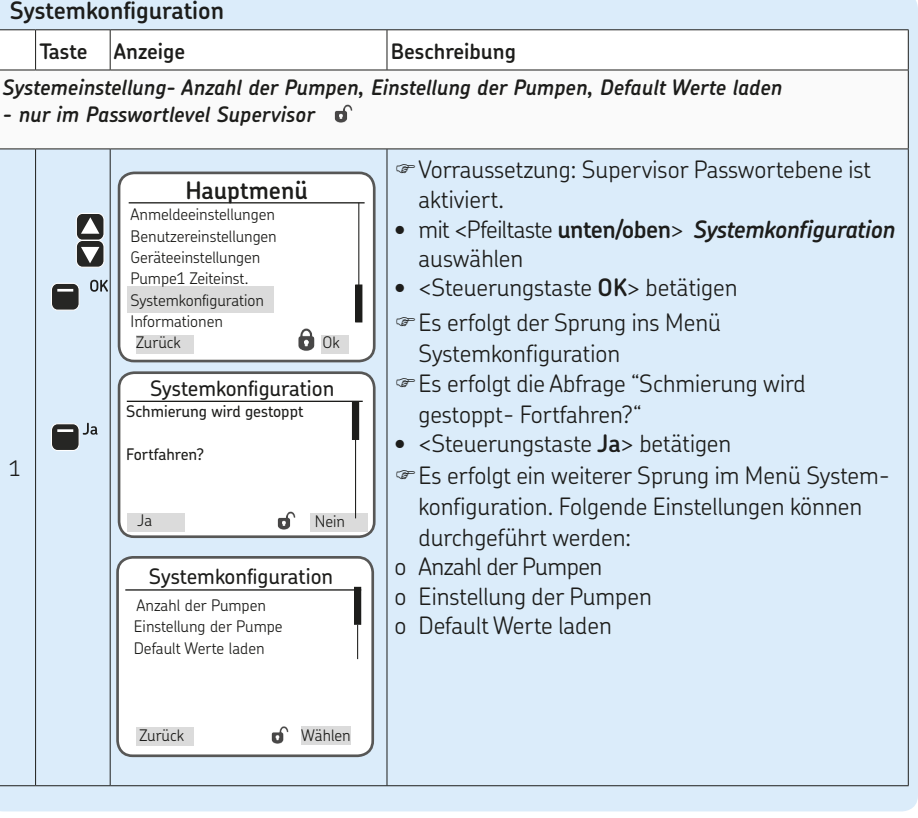

#### 5.3 Konfiguration mehrere IO-Boards zu Master-Slave

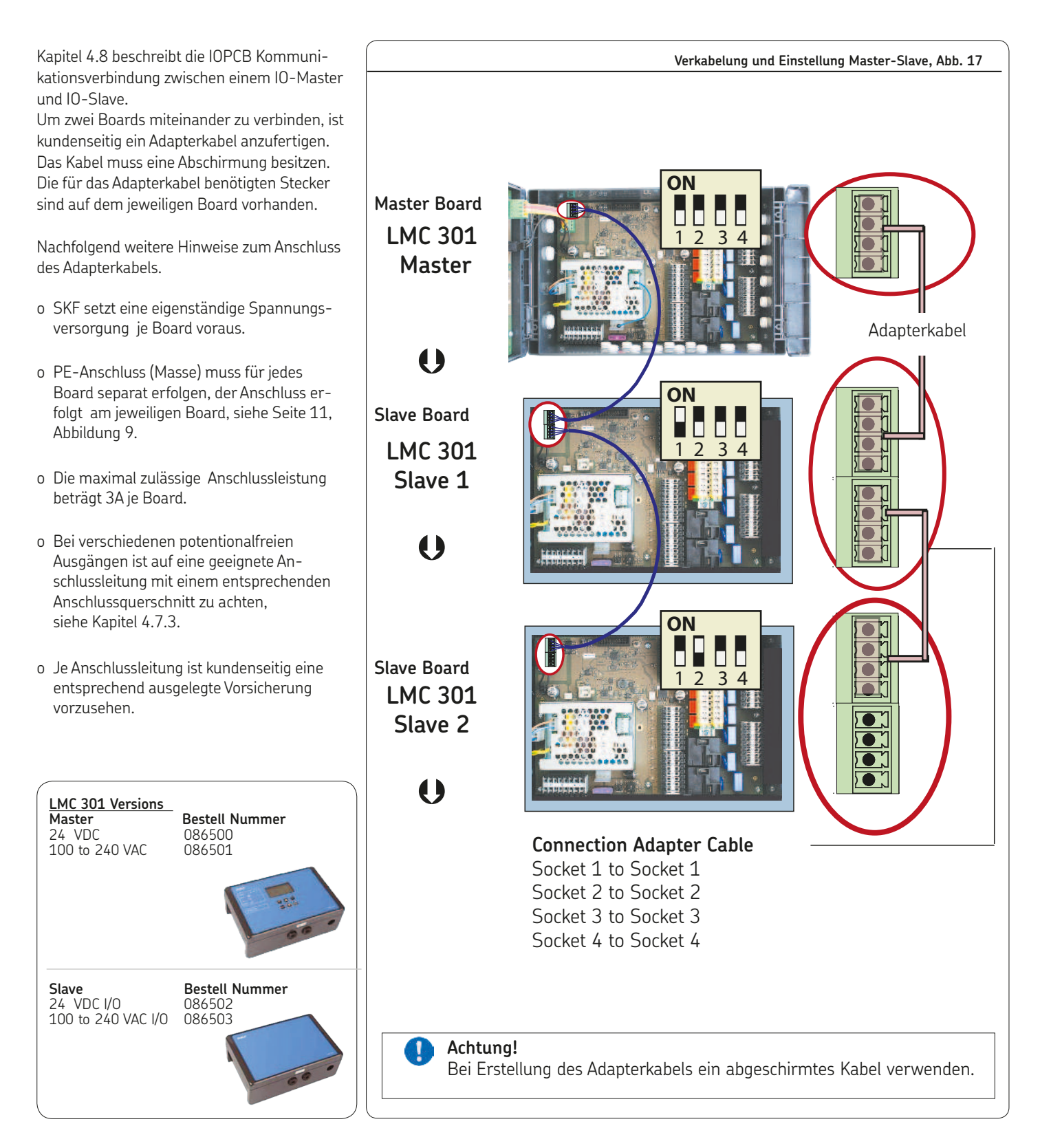

#### 5.4 Menüführung für Bediener ohne Passwortzugang

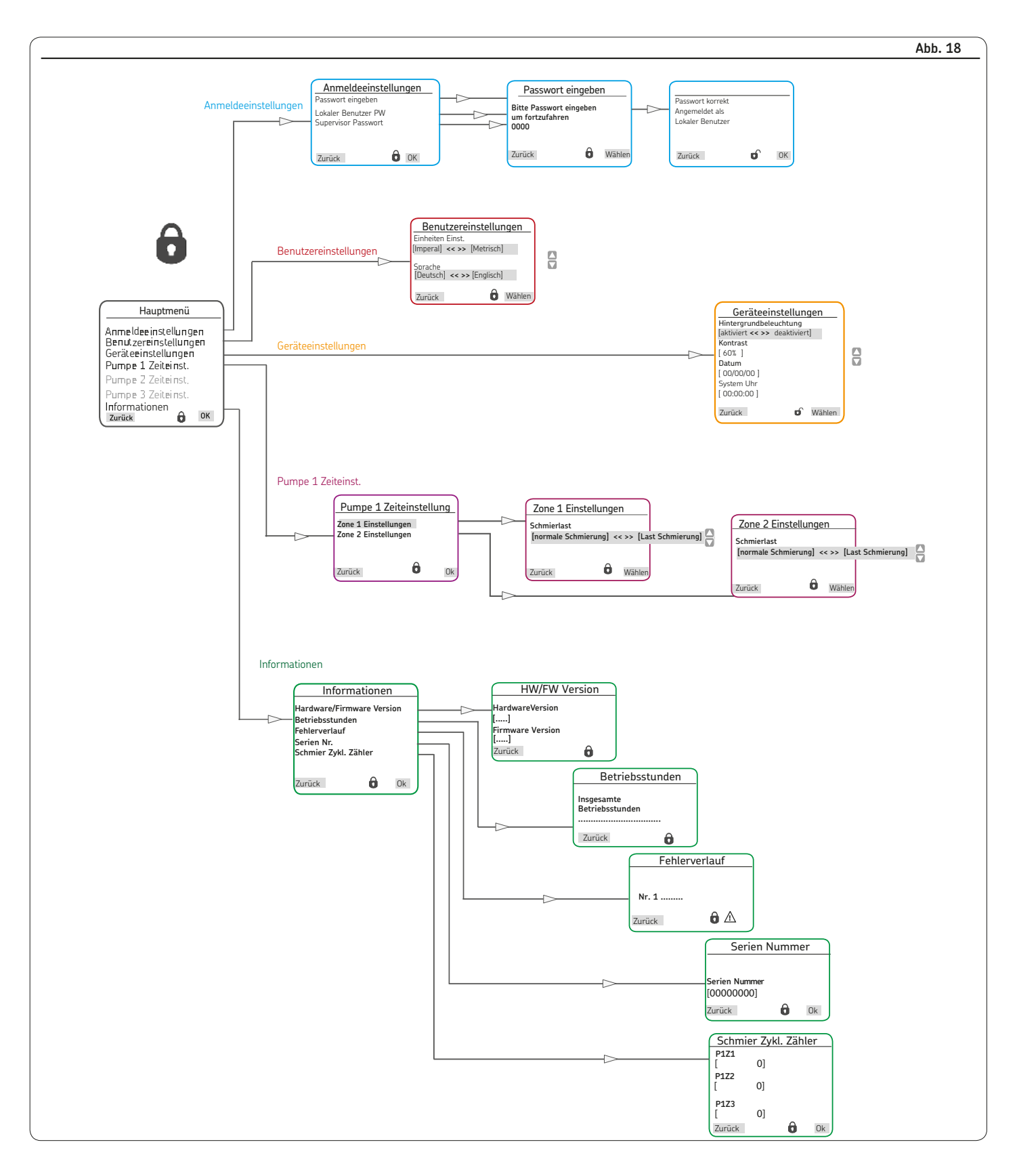

#### 5.5 Menüführung für Lokale Benutzer mit Passwortzugang

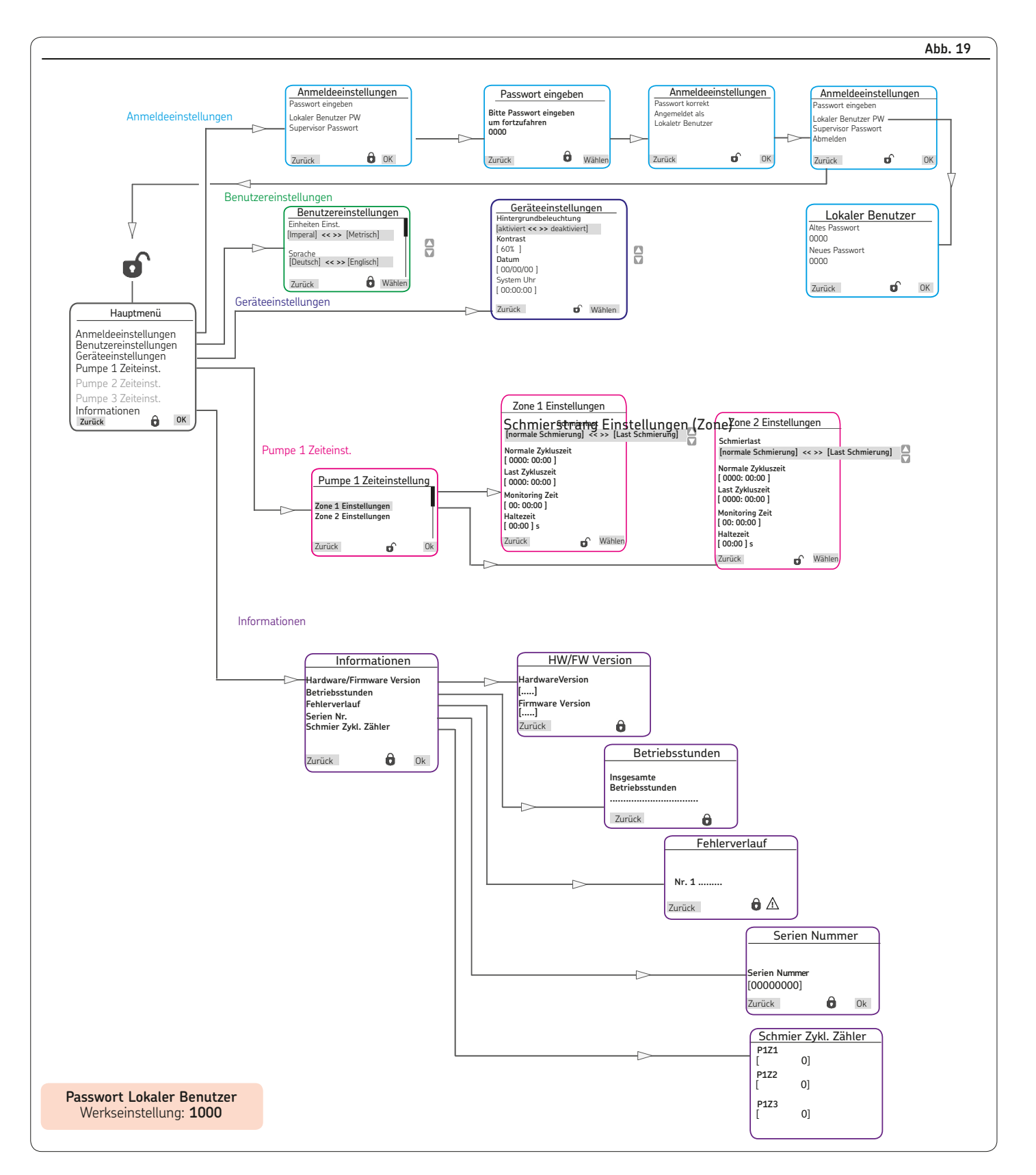

# 6. Systemkonfiguration

#### 6.1 Menüführung Systemkonfiguration - Einleitungs-Zentralschmieranlage; Pumpeneinstellungen mit Supervisor Passwortzugang

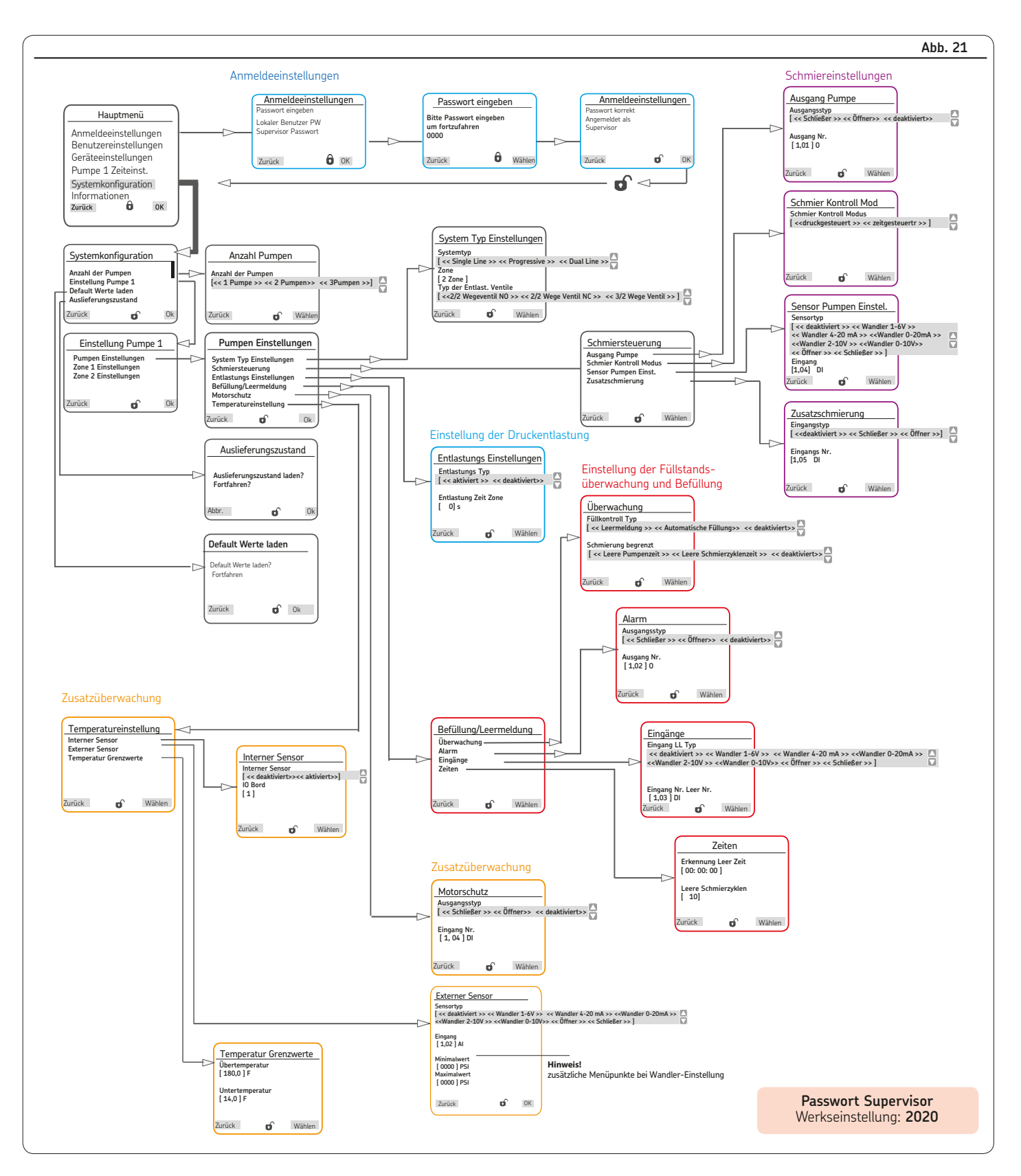

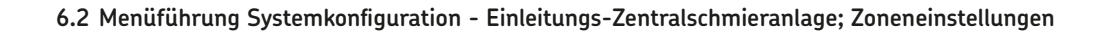

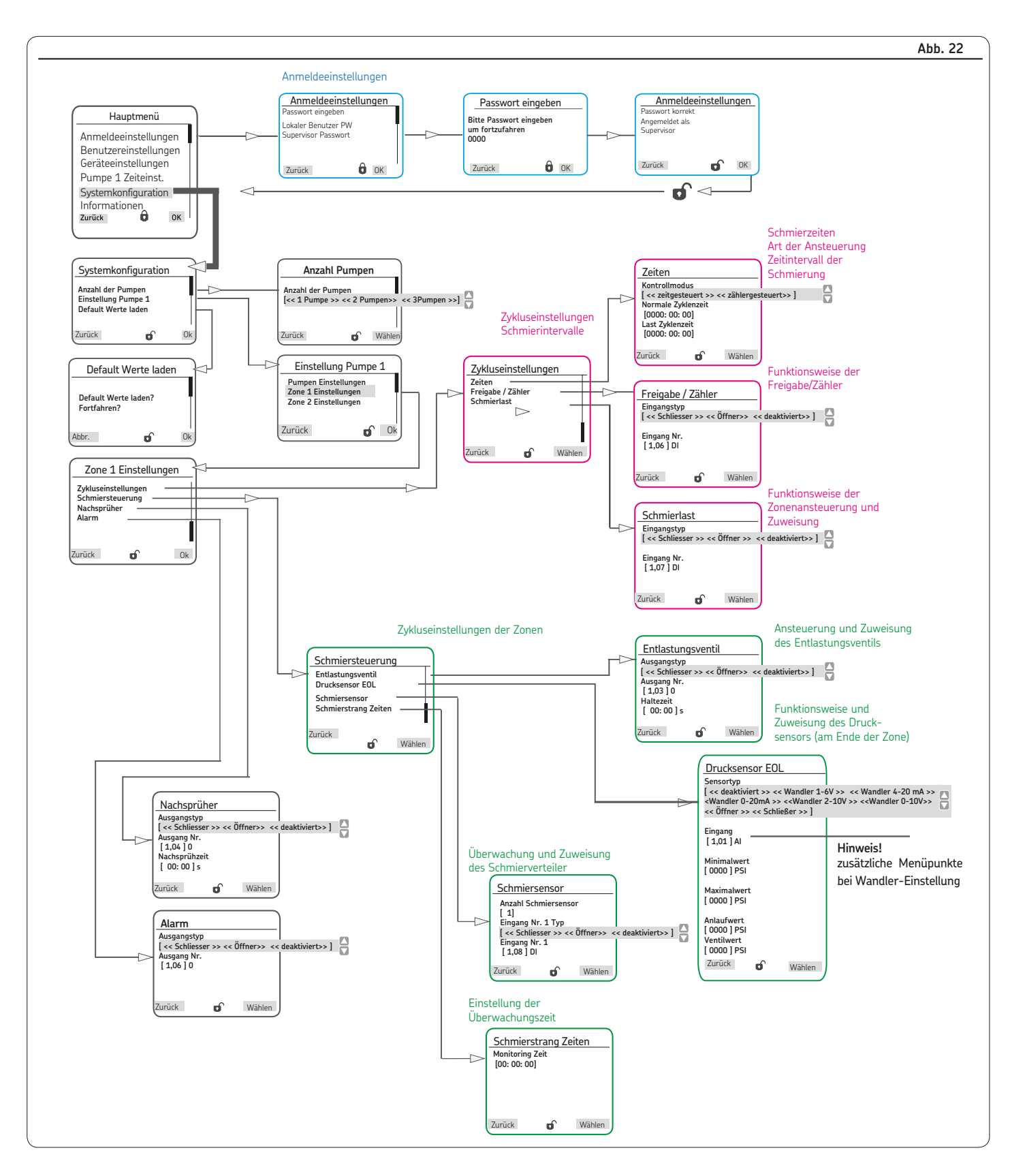

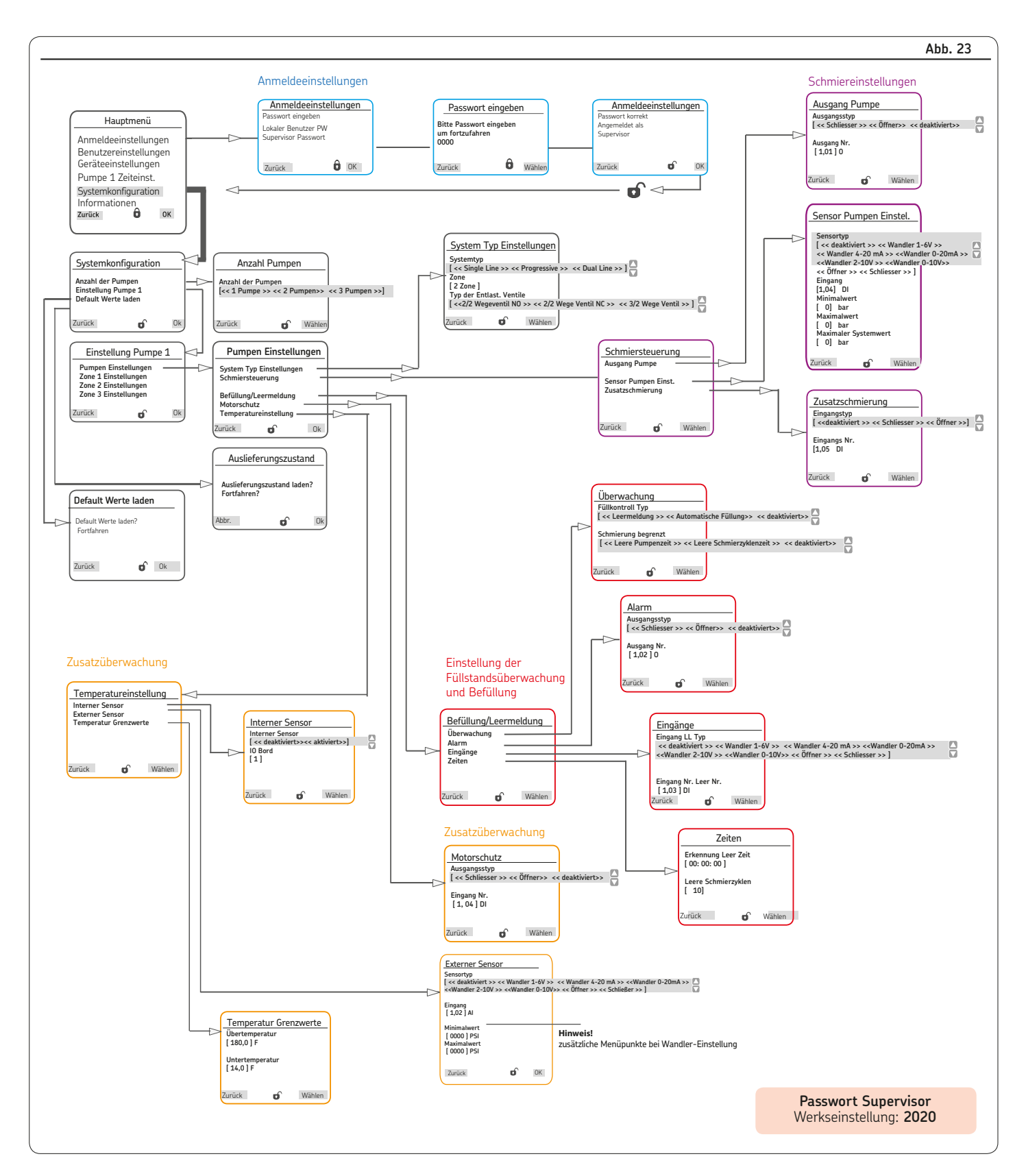

#### 6.3 Menüführung Systemkonfiguration - Progressiv-Zentralschmieranlage; Pumpeneinstellungen mit Supervisor Passwortzugang

#### 6.4 Menüführung Systemkonfiguration - Progressiv-Zentralschmieranlage; Zoneneinstellungen

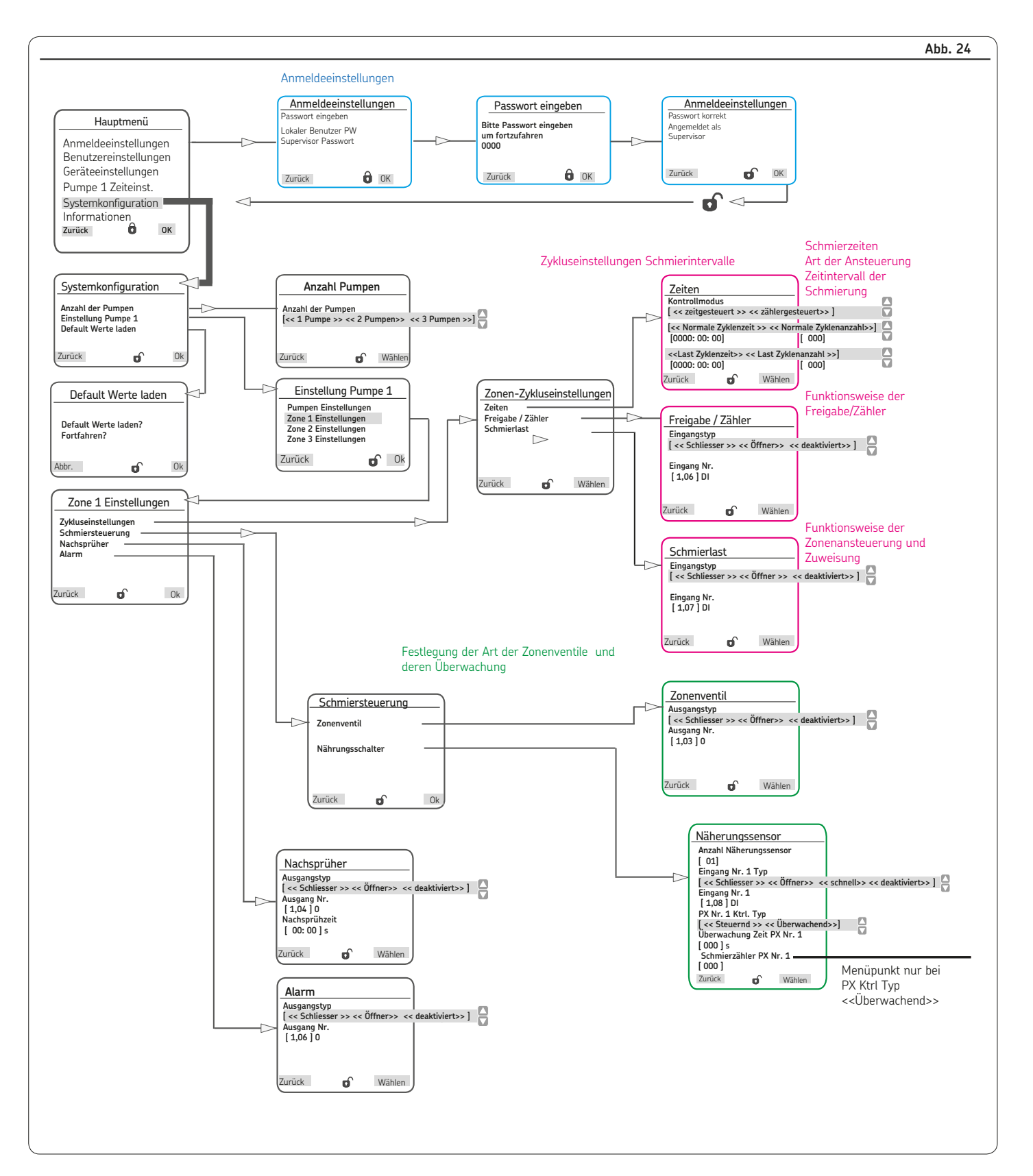

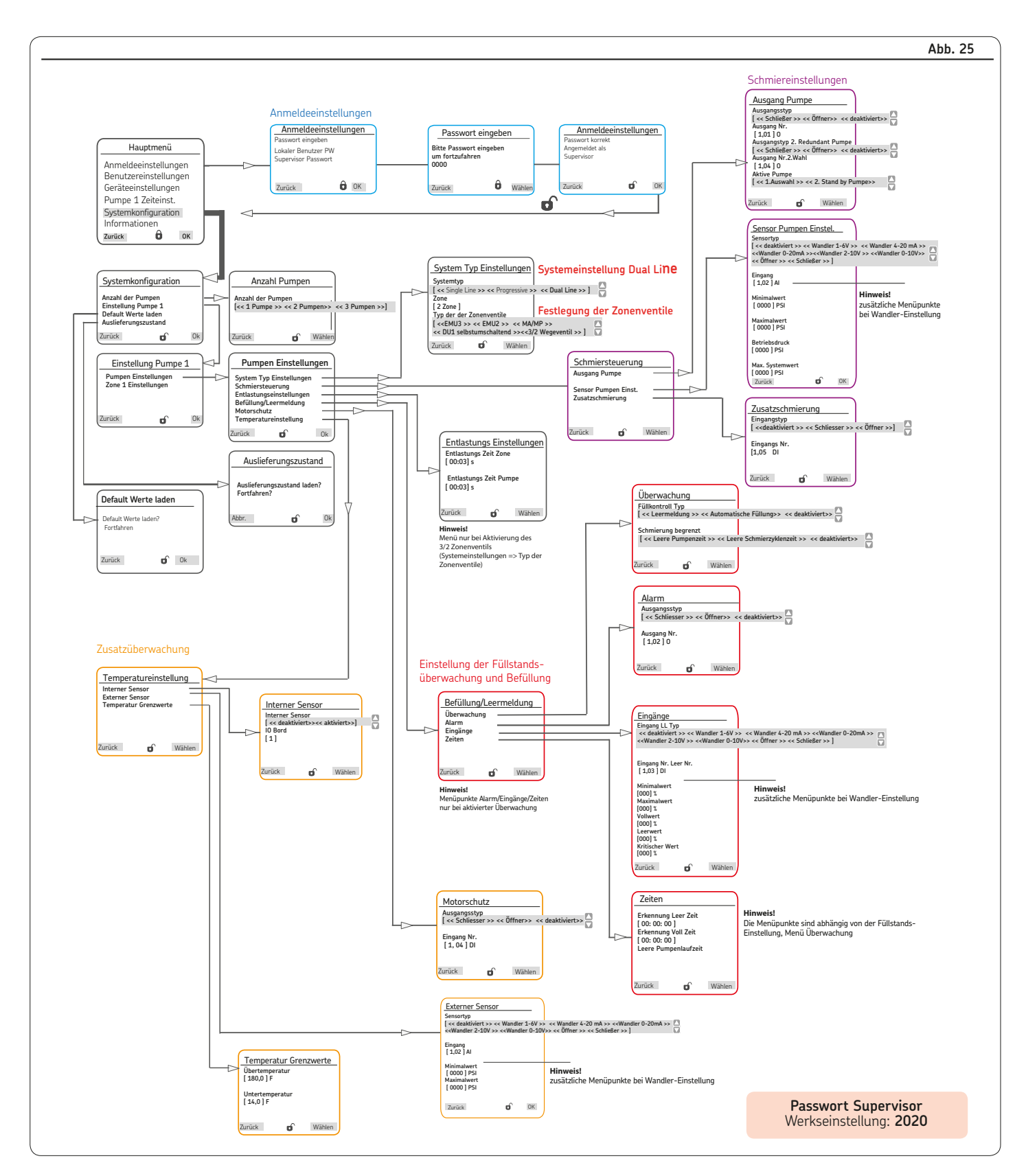

#### 6.5 Menüführung Systemkonfiguration - Zweileitungszentralschmieranlage; Pumpeneinstellungen mit Supervisor Passwortzugang

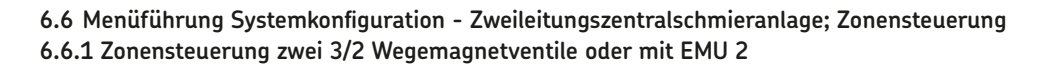

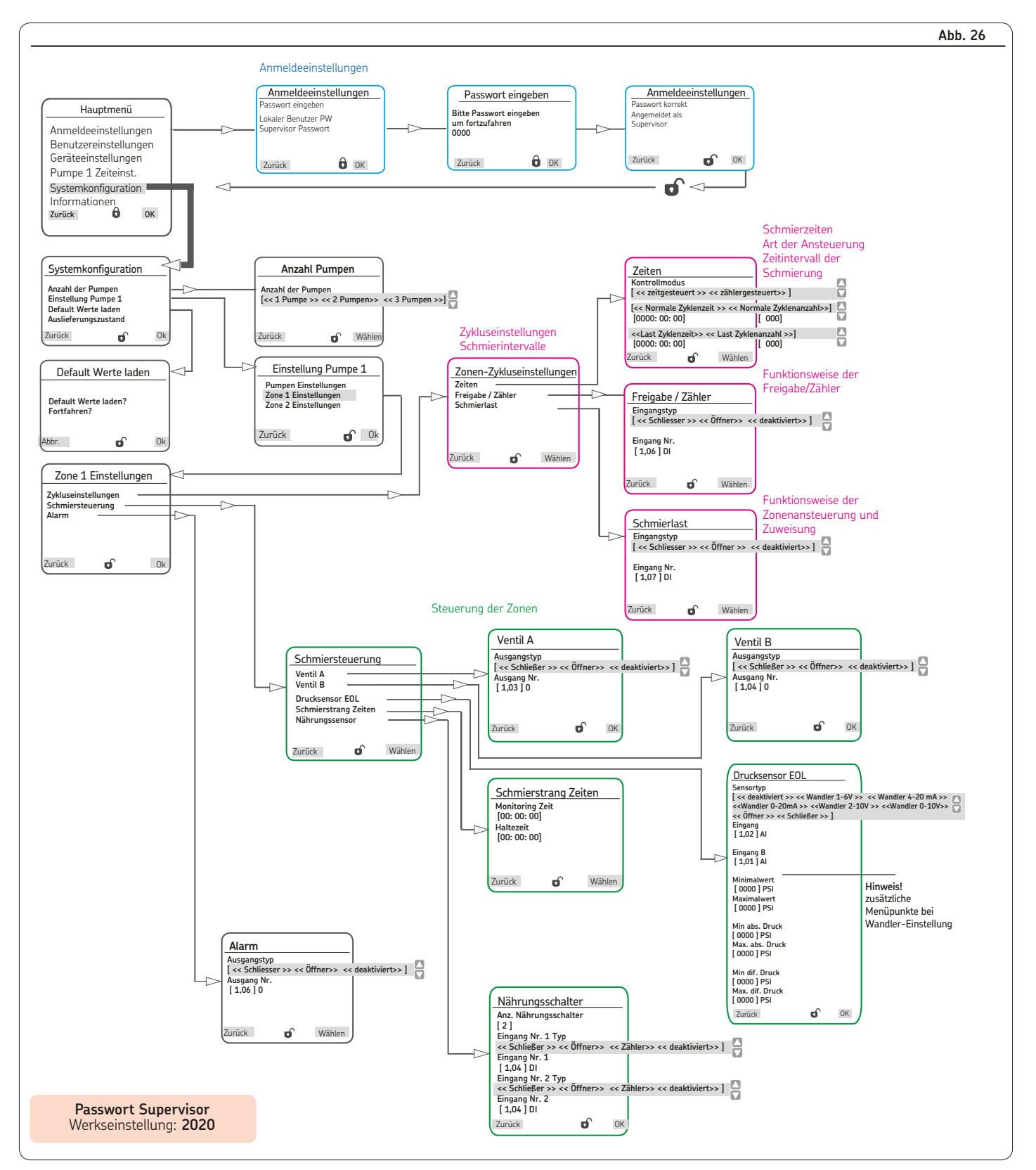

#### 6.6.2 Zonensteuerung EMU 3

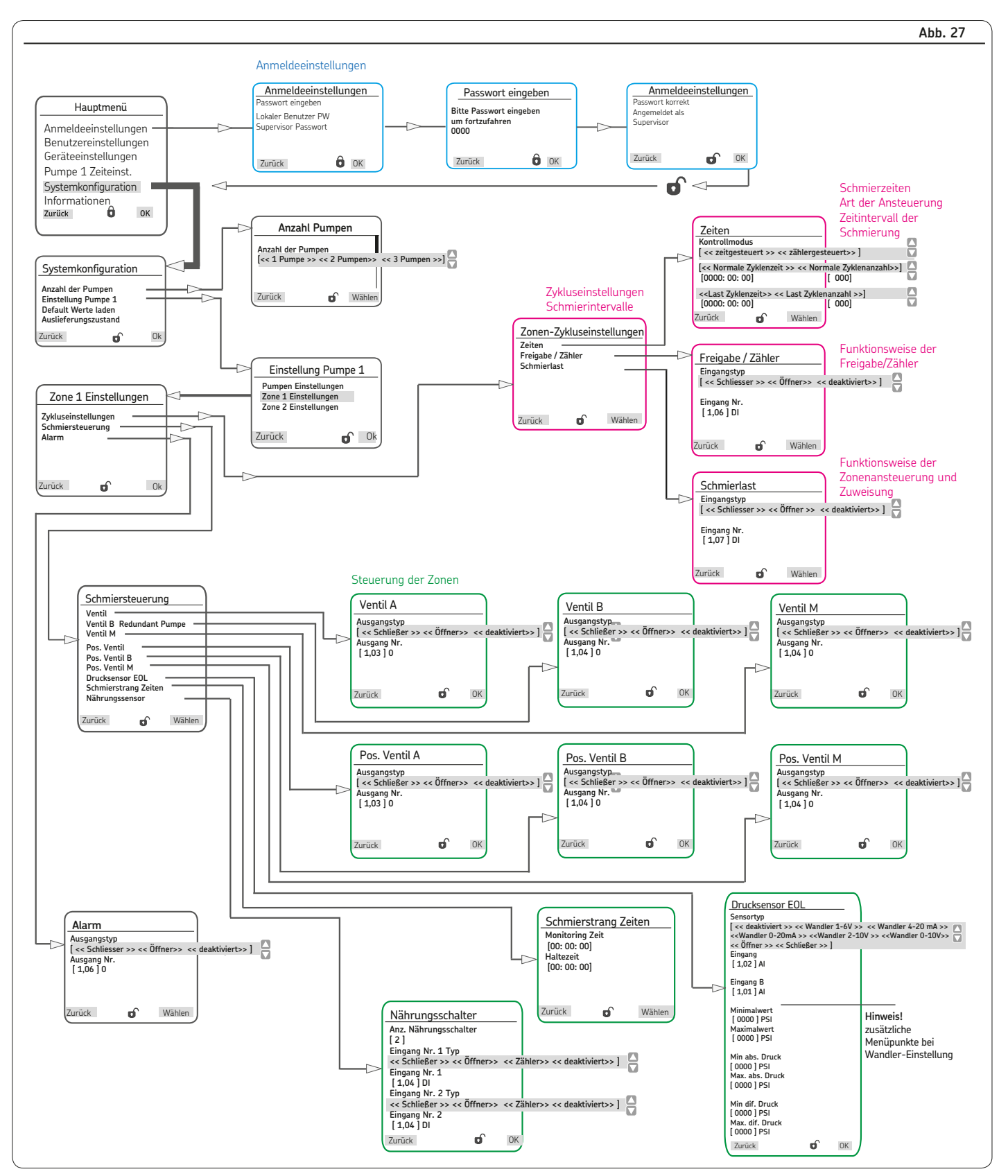

#### 6.6.3 Zonensteuerung DU1

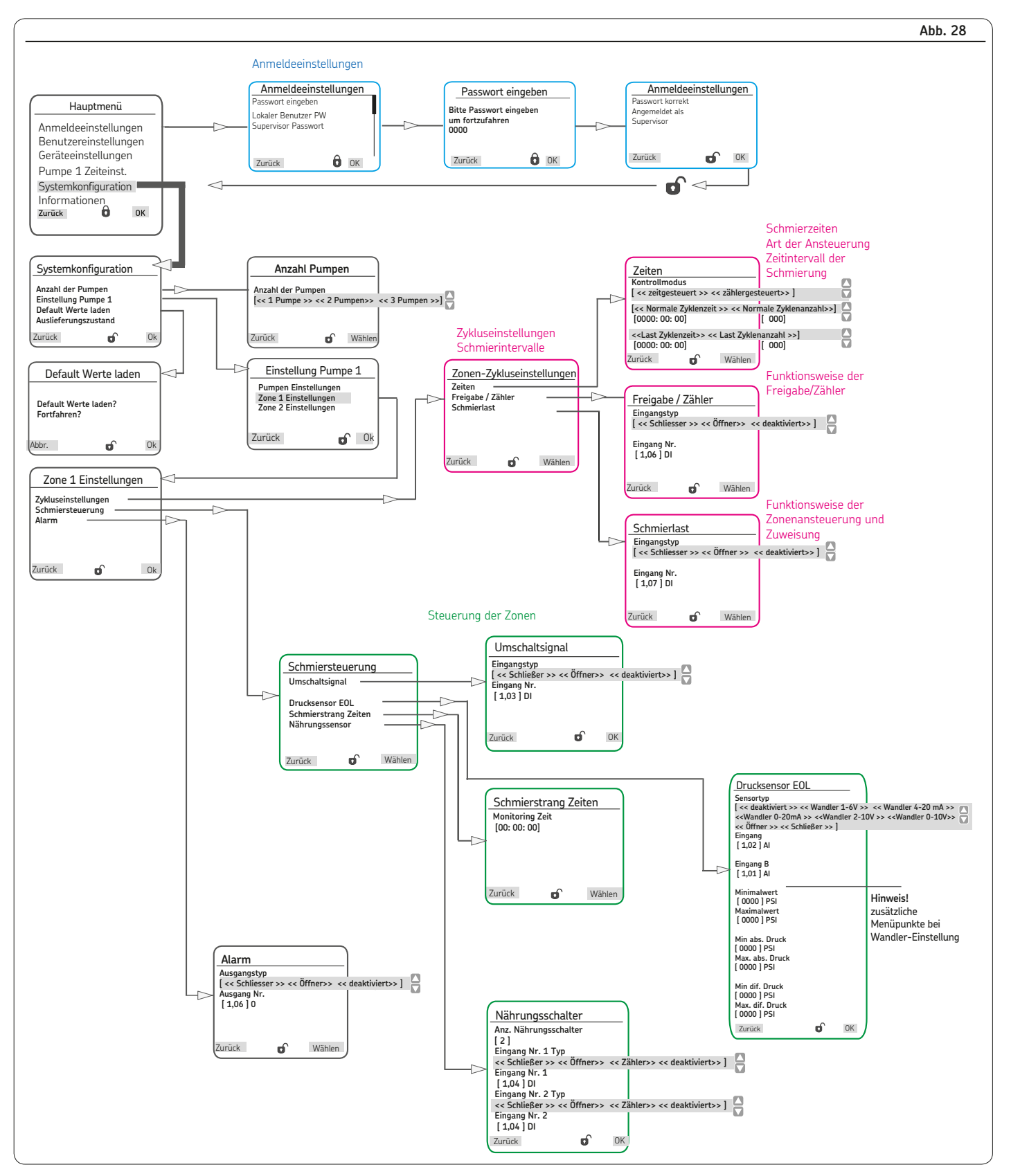

#### 6.6.4 Zonensteuerung MA/MP

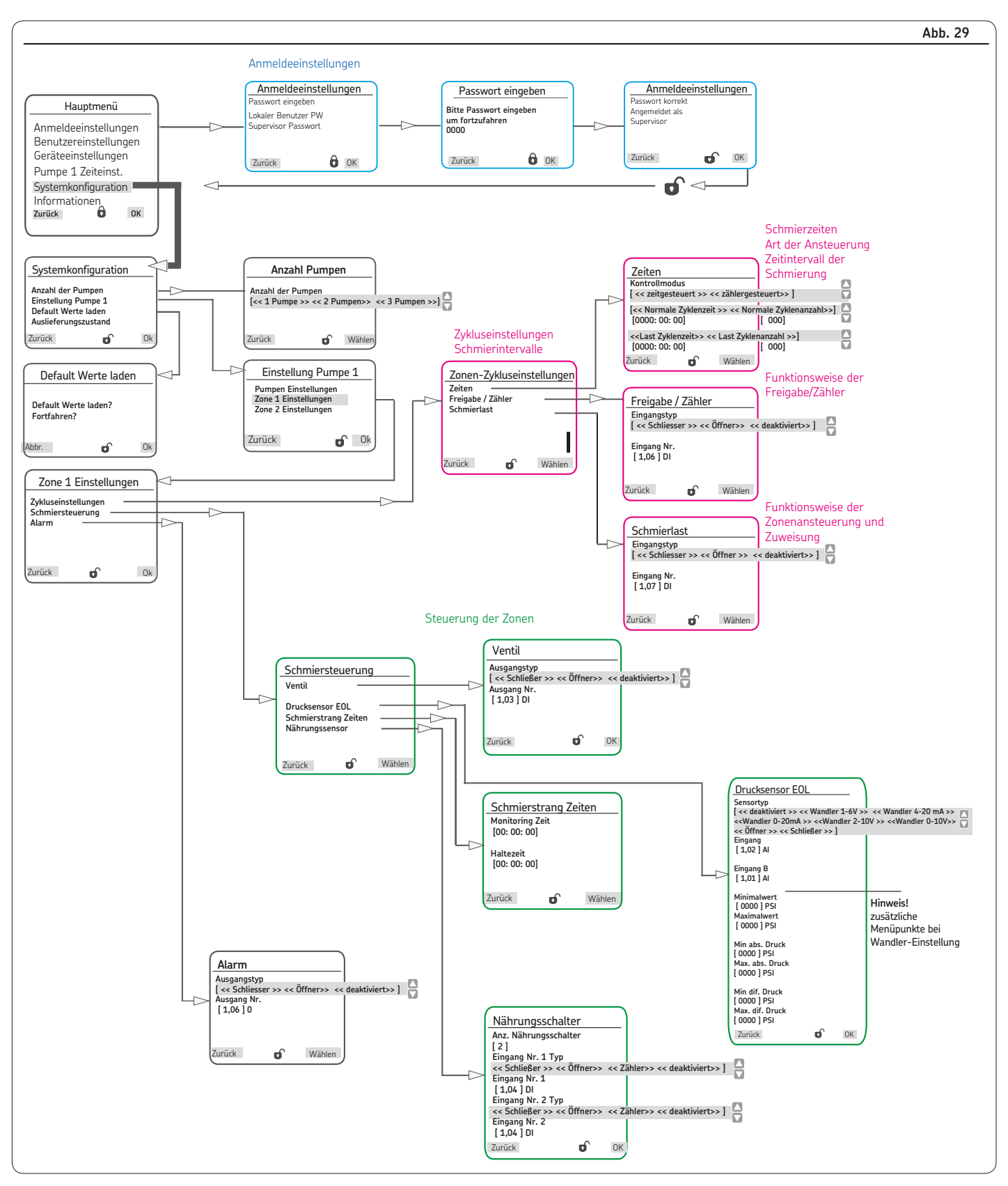

#### Order No. 951-150-029-DE

Subject to change without notice! (8/2016)

#### Important product usage information

All products from SKF may be used only for their intended purpose as described in this brochure and in any instructions. If operating instructions are supplied with the products, they must be read and followed.

Not all lubricants are suitable for use in centralized lubrication systems. SKF does offer an inspection service to test customer supplied lubricant to determine if it can be used in a centralized system. SKF lubrication systems or their components are not approved for use with gases, liquefied gases, pressurized gases in solution and fluids with a vapor pressure exceeding normal atmospheric pressure (1013 mbars) by more than 0.5 bar at their maximum permissible temperature.

Hazardous materials of any kind, especially the materials classified as hazardous by CLP Regulation EC 1272/2008 may only be used to fill SKF centralized lubrication systems and components and deliv-ered and/or distributed with the same after consulting with and receiving written approval from SKF.

#### Hersteller- und Serviceadresse

Bei Fragen wenden Sie sich an

#### SKF Lubrication Systems Germany GmbH

Werk Hockenheim 2. Industriestraße 4 DE-68766 Hockenheim Deutschland Tel. +49 (0)62 05 27-0 Fax +49 (0)62 05 27-101 www.skf.com/lubrication

#### <u>SKF Lubrication Systems Germany GmbH</u> Werk Walldorf

Heinrich-Hertz-Str. 2-8 DE - 69190 Walldorf Tel: +49 (0) 6227 33-0 Fax: +49 (0) 6227 33-259 E-mail: Lubrication-germany@skf.com www.skf.com/lubrication

#### Vertriebs- und Serviceregionen

#### Europa / Afrika / Naher Osten / Indien

SKF Lubrication Systems Germany GmbH

#### Amerika / Asien / Pazifik

Lincoln Industrial, One Lincoln Way St. Louis, MO 63120-1578 USA Tel: +1.314.679.4200 Fax: +1.800.424.5359 E-mail: lincoln.tech.service@skf.com www.lincolnindustrial.com www.skf.com/lubrication ® SKF is a registered trademark of the SKF Group.

#### © SKF Group 2016

The contents of this publication are the copyright of the publisher and may not be reproduced (even extracts) unless prior written permission is granted. Every care has been taken to ensure the accuracy of the information contained in this publication but no liability can be accepted for any loss or damage whether direct, indirect or consequential arising out of the use of the information contained herein.

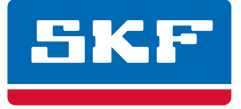